# UPUTE ZA KORIŠTENJE Programskog rješenja Odvjetnik Pro Soft

Programsko rješenje "Odvjetnik Pro Soft" u oblaku, namijenjen je odvjetničkim društvima, samostalnim odvjetnicima i pravnim odjelima trgovačkim društava.

Odvjetnik Pro Soft PROGRAMSKO RJEŠENJE U OBLAKU ZA PRAVNIKE I ODVJETNIČKE UREDE

# SADRŽAJ

| OSNOVNO SUČELJE I ZNAČAJKE | 4  |
|----------------------------|----|
| INFO PLOČA                 | 5  |
| OSOBNO                     | 7  |
| PORUKE                     | 7  |
| ZADACI                     | 8  |
| DNEVNA LISTA KONTAKATA     | 9  |
| SASTANCI                   | 10 |
| ROKOVI                     | 12 |
| ROČIŠTA                    | 14 |
| PREDMETI                   | 16 |
| OVRHE                      | 18 |
| KONFERENCE                 | 19 |
| ODVJETNIČKI URED           | 20 |
| KLIJENTI                   | 20 |
| DNEVNA LISTA KONTAKATA     | 25 |
| PREDMETI                   | 25 |
| OVRHE                      | 27 |
| ROČIŠTA                    | 28 |
| ROKOVI                     | 30 |
| ZADACI                     | 32 |
| IZVJEŠĆE RADA              | 33 |
| PREGLED USPJEŠNOSTI        | 34 |
| ZAPOSLENICI                | 35 |
| FINANCIJE                  | 42 |
| KARTICA KUPACA             | 42 |
| DOBAVLJAČI                 | 42 |
| ULAZNI RAČUNI              | 44 |
| PREDRAČUNI/PONUDE          | 45 |
| IZLAZNI RAČUNI             | 47 |
| GENERIRANJE RAČUNA         | 49 |

Odvjetnik Pro Soft PROGRAMSKO RJEŠENJE U OBLAKU ZA PRAVNIKE I ODVJETNIČKE UREDE

| PAUŠALNO FAKTURIRANJE:  |    |
|-------------------------|----|
| URUDŽBENI               |    |
| PRIJEM POŠTE            |    |
| SLANJE POŠTE            |    |
| E-MAIL BOX ARHIVA UREDA | 53 |
| RESURSI                 |    |
| PRAVNI ADRESAR          |    |
| PROPISI                 |    |
| PREDLOŠCI               |    |
| BIBLIOTEKA              |    |
| POSTAVKE                |    |
| MATIČNI PODACI          |    |
| VRSTE PREDMETA          |    |
| VRSTE KONTAKATA         |    |
| VRSTE POŠTE             |    |
| KORISNICI APLIKACIJE    |    |
| POSTAVKE INFO PLOČE     |    |
| POSTAVKE                |    |

# OSNOVNO SUČELJE I ZNAČAJKE

Prilikom prve prijave u danu pojavljuje se "pop-up" prozor s pozdravom i današnjim datumom i prikazuje najvažnije obavijesti (rokove, ročišta, zadatke, sastanke...) koji se održavaju danas.

Sučelje "Odvjetnik Pro Soft-a" sastoji se od zaglavlja (header), navigacije, sadržajnog dijela i podnožja (footer).

U zaglavlju (header) se nalazi ime programskog rješenja s lijeve strane. S desne strane se prikazuje trenutno logirani korisnik i gumb "Odjava" koji služi za odjavu trenutno logiranog korisnika kako bi se mogao ulogirati novi korisnik.

Navigacija se sastoji od stavki:

- Info ploča
- > Osobno
- Odvjetnički ured
- Financije
- Resursi
- Postavke

Svaka stavka detaljnije je opisana u nastavku!

U podnožju (footer) nalazi se trenutna verzija programskog rješenja.

# INFO PLOČA

Na kartici "Info ploča" nalaze se najvažnije stavke koje se tiču trenutno logiranog korisnika:

- Ročišta
- Rokovi
- Poruke
- Zadaci
- Sastanci

### Ročišta

Prikazuju se ročišta koja još nisu održana i njihove najvažnije informacije (datum, dan, stranke, vrijeme).

**Moja ročišta -** prikazuju se ročišta trenutno logiranog korisnika. **Sva ročišta -** prikazuju se ročišta cijelog ureda (svih zaposlenika).

Klikom na jedno ročište otvara se prikaz ročišta s detaljnim podacima o njemu te opcijama:

- **Ročište održano** klikom na ovu opciju potvrđuje se da je ročište održano i više se ne prikazuje na info ploči.
- Ročište otkazano klikom na ovu opciju potvrđuje se da je ročište otkazano i više se ne prikazuje na info ploči.
- Izmjeni klikom na tu opciju otvara se novi prozor gdje se nalaze svi do sad uneseni podaci o ročištu. Podaci se mogu dodavati, nadopunjavati ili brisati.

### Rokovi

Prikazuju se rokovi koji se moraju ispoštovati i njihove najvažnije informacije (datum, napomena, stranke).

**Moji rokovi -** prikazuju se rokovi trenutno logiranog korisnika. **Svi rokovi -** prikazuju se rokovi cijelog ureda (svih zaposlenika).

Klikom na jedan od rokova otvara se novi prozor koji sadrži detaljnije podatke o roku te opcije:

**Rok je riješen** - klikom na ovu opciju potvrđuje se da je rok riješen.

Izmjeni – klikom na tu opciju otvara se novi prozor gdje se nalaze svi do sad uneseni podaci o roku. Podaci se mogu dodavati, nadopunjavati ili brisati.

### Poruke

Prikazuju se nepročitane poruke trenutno logiranog korisnika.

### Zadaci

Prikazuju se zadaci trenutno logiranog korisnika s datumom i kratkim opisom zadatka.

Klikom na jedan od zadataka otvara se novi prozor koji sadrži detaljniji opis zadatka i ostale relevantne informacije te opcije:

Izmjeni - klikom na tu opciju otvara se novi prozor gdje se nalaze svi do sad uneseni podaci o zadatku. Podaci se mogu dodavati, nadopunjavati ili brisati.

**Zadatak je izvršen** - klikom na ovu opciju potvrđuje se da je zadatak izvršen, te se više neće prikazivati na info ploči.

**Izbriši -** ovom opcijom zadatak se briše.

### Sastanci

Prikazuju se sastanci koja još nisu održani i njihove najvažnije informacije (datum, dan, stranke, vrijeme).

Klikom na jedan od sastanaka otvara se prikaz sastanka s detaljnim podacima o njemu te opcijama:

- Sastanak održan klikom na ovu opciju potvrđuje se da je sastanak održan i više se ne prikazuje na info ploči.
- **Sastanak otkazan** klikom na ovu opciju potvrđuje se da je sastanak otkazan i više se ne prikazuje na info ploči.
- Izmjeni klikom na tu opciju otvara se novi prozor gdje se nalaze svi do sad uneseni podaci o sastanku. Podaci se mogu dodavati, nadopunjavati ili brisati.

# and the second second s

Klikom na karticu osobno otvara se izbornik s opcijama:

- Poruke
- > Zadaci
- Dnevna lista kontakata
- Sastanci
- Rokovi
- Ročišta
- Predmeti
- > Ovrhe
- Konference

### PORUKE

Poruke služe za internu komunikaciju između svih korisnika programa.

#### Pošalji novu poruku

Klikom na "pošalji novu poruku" otvara se novi prozor gdje se unose podaci nove poruke.

**Naslov -** unosi se predmet poruke i to je vidljivo primatelju kada poruka stigne, prije njezinog otvaranja.

**Poruka -** se unosi tekst poruke koji želite poslati i taj dio je vidljiv primatelju kada se poruka otvori. **Primatelji/i -** navedeni su svi korisnici programa (zaposlenici). Za odabir jednog ili više primatelja potrebno je kliknuti na kvadratić pored imena. Opcija "označi sve primatelje" označava sve ispod navedene primatelje.

Odustani - poruka se neće poslati.

Spremi - šalje poruku navedenim primateljima.

#### Pretraživanje

Klikom na "pretraživanje" otvara se prozor s filterom.

**Datum** - klikom na polje otvara se kalendar na kojemu se odabire datum. Može se pretraživati od nekog datuma, do nekog datuma ili kombinirano.

Naslov - upisuje se naslov ili dio naslova poruke prema kojem se želi pretraživati

Poruka - upisuje se poruka ili dio poruke prema kojoj se želi pretraživati

**Rezultata -** upisuje se broj rezultata pretrage koji će se prikazati odjednom na stranici, a ostali rezultati se zatim prikazuju na daljim stranicama koje se mogu listati.

**Pretraži -** klikom na "pretraži" samo one poruke (poslane i primljene) koje zadovoljavaju uvjete filtera

#### Primljene poruke

Popis primljenih poruka . Vidljiv je datum kada je poruka primljena, naslov poruke, ime pošiljatelja i ikonica za čitanje poruke.

Klikom na ikonicu ("Pročitaj poruku") otvara se prozor u kojem se nalazi pošiljatelj poruke, datum i vrijeme kada je poruka primljena, naslov poruke i njezin sadržaj.

Isprintaj - mogućnost printanja poruke Zatvori klikom na opciju zatvara se prozor s porukom

#### **Poslane poruke**

Popis poslanih poruka. Vidljiv je datum kada je poruka poslana, naslov poruke, ime primatelja i ikonica za čitanje poruke.

("Pročitaj poruku") - klikom na ikonicu otvara se prozor u kojem se nalazi pošiljatelj poruke, datum i vrijeme kada je poruka primljena, naslov poruke i njezin sadržaj.

> Isprintaj - mogućnost printanja poruke Zatvori klikom na opciju zatvara se prozor s porukom

### ZADACI

Služi za dodavanje zadataka. Vidljivi su samo zadaci logiranog korisnika.

#### Dodaj

Klikom na "dodaj zadatak" otvara se novi prozor s poljima koja se ispunjavaju kako bi se dodao novi zadatak.

Datum - klikom na polje otvara se kalendar na kojemu se odabire datum Broj predmeta - unosi se broj pod kojim se vodi zadatak u svim evidencijama Kratki opis - unosi se opis koji kratko opisuje zadatak Detaljni opis - unosi se cjelokupan opis zadatka sa svih detaljnima Zaduženi - klikom na polje otvara se popis svih korisnika programa. Opcija služi da se odaberu osobe koje su zadužene da obave taj zadatak. Filter služi za pretragu svih korisnika prema imenu i prezimenu. Osoba se označava klikom na kvadratić pored imena, a opcija "označi sve" označava sve korisnike programa. Napomena - unosi se napomena vezana uz zadatak Odustani - klikom na "odustani" zadatak se neće spremiti. Spremi - klikom na "spremi" zadatak se sprema i šalje se svima koji su označeni na

opciji "zaduženi"

#### Pretraživanje

Klikom na "pretraživanje" otvara se prozor s filterom.

Datum - klikom na polje otvara se kalendar na kojemu se odabire datum. Može se pretraživati od nekog datuma, do nekog datuma ili kombinirano.

Kratki opis - upisuje se kratki opis ili dio kratkog opisa zadatka koji se želi pretraživati.

**Detaljni opis -** upisuje se detaljni opis ili dio detaljnog opisa zadatka koji se želi pretraživati. **Napomena -** upisuje se napomena ili dio napomene zadatka koji se želi pretraživati **Rezultata -** upisuje se broj rezultata pretrage koji će se prikazati odjednom na stranici, a ostali rezultati se zatim prikazuju na daljim stranicama koje se mogu listati. **Pretraži -** klikom na "pretraži" samo oni zadaci koji zadovoljavaju uvjete filtera.

#### Aktivno

Klikom na "aktivno" u tablici se prikazuju samo aktivni zadaci (oni koji još nisu riješeni).

#### Arhiva

Klikom na "arhiva" prikazuju se svi zadaci koji nisu aktivni (oni koji su riješeni).

#### Detalji prikaza

Tablica prikazuje sve zadatke logiranog korisnika s datumom, brojem predmeta uz koji je sastanak vezan, osobama zaduženima za sastanak, kratkim opisom te opcijama:

**Zadatak je izvršen** - klikom na ovu opciju potvrđuje se da je zadatak izvršen.

Izmjeni - klikom na tu opciju otvara se novi prozor gdje se nalaze svi do sad uneseni podaci o zadatku. Podaci se mogu dodavati, nadopunjavati ili brisati.
 Datum - klikom na polje otvara se kalendar na kojemu se odabire datum Broj predmeta - unosi se broj pod kojim se vodi zadatak u svim evidencijama Kratki opis - unosi se opis koji kratko opisuje zadatak
 Detaljni opis - unosi se cjelokupan opis zadatka sa svih detaljnima Zaduženi - klikom na polje otvara se popis svih korisnika programa. Opcija služi da se odaberu osobe koje su zadužene da obave taj zadatak. Filter služi za pretragu svih korisnika prema imenu i prezimenu. Osoba se označava klikom na kvadratić pored imena, a opcija "označi sve" označava sve korisnike programa.
 Napomena - unosi se napomena vezana uz zadatak
 Odustani - klikom na "odustani" zadatak se neće spremiti.

**Spremi** - klikom na "spremi" zadatak se sprema i šalje se svima koji su označeni na opciji "zaduženi"

Osim klikom na ovu ikonicu, prozor za izmjenu podataka otvara se i klikom u tablici na imena osoba koje su zadužene za taj zadatak.

Izbriši - ovom opcijom zadatak se briše s popisa.

### DNEVNA LISTA KONTAKATA

Odabirom ove opcije vidljiva je lista svih obavljenih razgovora logiranog korisnika kroz dan s detaljnim podacima.

#### Pretraživanje

Klikom na "pretraživanje" otvara se prozor s filterom.

**Datum** - klikom na polje otvara se kalendar na kojemu se odabire datum. Može se pretraživati od nekog datuma, do nekog datuma ili kombinirano.

Tvrtka - upisuje se ime ili dio imena tvrtke koja se želi pretraživati

**Kontakt osoba** - upisuje se ime i prezime ili dio imena i prezimena osobe koja se želi pretraživati **Vrsta kontakta** - klikom na polje otvara se padajući izbornik s opcijama vrste kontakta. Moguće je odabrati 4 opcije: Sve, Prodajni, Financijski, Ostalo

**Vrsta poziva** - klikom na polje otvara se padajući izbornik s opcijama vrste poziva. Moguće je odabrati 3 opcije: Sve, Dolazni, Odlazni

**Rezultata -** upisuje se broj rezultata pretrage koji će se prikazati odjednom na stranici, a ostali rezultati se zatim prikazuju na daljim stranicama koje se mogu listati.

Pretraži - klikom na "pretraži" samo oni pozivi koji zadovoljavaju uvjete filtera.

#### Detalji prikaza

Tablica liste kontakata prikazuje popis poziva na dnevnoj razini. Tablice se odvajaju prema vrsti kontakta (Prodajni, Financijski, Ostalo). Za svaki kontakt navedena je vrsta poziva, klijent, kontakt osoba (onaj s kim se razgovaralo), trajanje poziva, datum i vrijeme kada je poziv obavljen i opcija "pogledaj komentar".

**Pogledaj komentar** - klikom na opciju "pogledaj komentar" otvara se novi prozor u kojem se ispisuje datum i vrijeme kada je razgovor obavljen i komentar na poziv koji je ranije unesen.

### SASTANCI

Odabirom ove opcije vidljivi su svi sastanci logiranog korisnika koji su održani ili se trebaju održati.

#### Dodaj

Klikom na "dodaj" otvara se novi prozor s poljima koja se ispunjavaju kako bi se dodao novi sastanak.

Broj predmeta - unosi se broj pod kojim se vodi predmet uz koji je sastanak vezan

Datum - klikom na polje otvara se kalendar na kojemu se odabire datum

Mjesto - unosi se mjesto gdje će se sastanak održati

Stranke - unosi se ime stranke ili više njih s kojima se sastanak održava

Bilješka - unosi se bilješka vezana uz sastanak

Napomena - unosi se napomena vezana uz sastanak.

**Prisustvo -** klikom na polje otvara se popis svih korisnika programa. Opcija služi da se odaberu osobe koje trebaju biti prisutne na sastanku. Filter služi za pretragu svih korisnika prema imenu i prezimenu. Osoba se označava klikom na kvadratić pored imena, a opcija "označi sve" označava sve korisnike programa.

**Odustani** - klikom na "odustani" sastanak se neće spremiti. **Spremi** - klikom na "spremi" sastanak se sprema i šalje se svima koji su označeni na opciji "prisustvo".

#### Pretraživanje

Klikom na "pretraživanje" otvara se prozor s filterom.

Datum - klikom na polje otvara se kalendar na kojemu se odabire datum. Može se pretraživati od nekog datuma, do nekog datuma ili kombinirano.
Mjesto - upisuje se mjesto ili dio imena mjesta gdje se održava sastanak Napomena - upisuje se napomena ili dio napomene prema kojoj se želi pretraživati
Rezultata - upisuje se broj rezultata pretrage koji će se prikazati odjednom na stranici, a ostali rezultati se zatim prikazuju na daljim stranicama koje se mogu listati.
Pretraži - klikom na "pretraži" samo oni sastanci koji zadovoljavaju uvjete filtera.

#### Prikaz u kalendaru

Klikom na "prikaz u kalendaru" otvara se novi prozor s kalendarom.

Sastanci(osobno) - klikom na ovaj gumb vraća se korak unatrag na popis sastanaka na kartici Osobno

Kalendar ima različite opcije prikaza kao što je vidljivo na slici:

mjesec tjedan dan

**Mjesec -** Prikaz cijelog mjeseca - svako polje označava jedan dan u mjesecu. (Današnji dan označen je drugačijom bojom)

**Tjedan -** Prikaz jednog tjedna - svako polje označava jedan dan u tjednu. (Današnji dan označen je drugačijom bojom)

Dan - Prikaz jednog dana - polja su podijeljena po satima u danu.

Ima mogućnost kretanja strelicama (slika) po mjesecima, tjednima ili danima (ovisno o načinu prikaza).

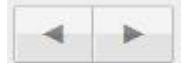

Kalendar ima gumb "danas" (slika) koji služi za vraćanje na trenutni mjesec, tjedan ili dan (ovisno o prikazu)

danas

#### Aktivno

Klikom na "aktivno" u tablici se prikazuju samo aktivni sastanci (oni koji se još nisu održali).

#### Arhiva

Klikom na "arhiva" prikazuju se svi sastanci koji nisu aktivni (oni koji su završeni).

#### Detalji prikaza

Tablica prikazuje sastanke s osnovnim podacima, a to su datum i vrijeme održavanja sastanka, broj predmeta uz koji je sastanak vezan, mjesto održavanja sastanka, osobe prisutne na sastanku, napomena vezana uz sastanak te opcije:

Sastanak je održan - klikom na ovu opciju potvrđuje se da je sastanak održan.

Sastanak otkazan - klikom na ovu opciju potvrđuje se da je sastanak otkazan.

Izmjeni - klikom na tu opciju otvara se novi prozor gdje se nalaze svi do sad uneseni podaci o sastanku. Podaci se mogu dodavati, nadopunjavati ili brisati.

Broj predmeta - unosi se broj pod kojim se vodi predmet uz koji je sastanak vezan
Datum - klikom na polje otvara se kalendar na kojemu se odabire datum, a u polja ispod unosi se sati i minute održavanja sastanka
Mjesto - unosi se mjesto gdje će se sastanak održati
Stranke - unosi se ime stranke ili više njih s kojima se sastanak održava
Bilješka - unosi se bilješka vezana uz sastanak
Napomena - unosi se napomena vezana uz sastanak.
Prisustvo - klikom na polje otvara se popis svih korisnika programa. Opcija služi da se odaberu osobe koje trebaju biti prisutne na sastanku. Filter služi za pretragu svih korisnika prema imenu i prezimenu. Osoba se označava klikom na kvadratić pored imena, a opcija "označi sve" označava sve korisnike programa.
Odustani - klikom na "odustani" promjene se neće spremiti
Spremi - klikom na "spremi" sastanak se sprema i šalje se svima koji su označeni na opciji "prisustvo".

Osim klikom na ovu ikonicu, prozor za izmjenu podataka otvara se i klikom u tablici na imena osoba koje su prisutne na sastanku.

Izbriši - ovom opcijom sastanak se briše s popisa.

### ROKOVI

Odabirom ove opcije vidljivi su svi rokovi logiranog korisnika.

#### Dodaj

Klikom na "dodaj" otvara se novi prozor s poljima koja se ispunjavaju kako bi se dodao novi rok.

Rok - klikom na polje otvara se kalendar na kojemu se odabire datum Nositelj roka - klikom na polje otvara se padajući izbornik gdje se odabire osoba koja je nositelj roka Broj predmeta - unosi se broj predmeta uz koji je rok vezan Stranke - unosi se ime stranke ili više njih Napomena - unosi se napomena vezana uz rok.

**Zadužen** - navedeni su svi korisnici programa (zaposlenici). Za odabir jedne ili više osoba potrebno je kliknuti na kvadratić pored imena. Opcija "svi" označava sve ispod navedene osobe. **Odustani** - klikom na "odustani" rok se neće spremiti.

Spremi - klikom na "spremi" rok se sprema i šalje se svima koji su označeni na opciji "zadužen".

#### Pretraživanje

Klikom na "pretraživanje" otvara se prozor s filterom.

Rok - klikom na polje otvara se kalendar na kojemu se odabire datum. Može se pretraživati od nekog datuma, do nekog datuma ili kombinirano.
Napomena - upisuje se napomena ili dio napomene prema kojoj se želi pretraživati.
Stranke - upisuje se ime ili dio imena stranke uz koju želimo pretraživati rokove.
Rezultata - upisuje se broj rezultata pretrage koji će se prikazati odjednom na stranici, a ostali rezultati se zatim prikazuju na daljim stranicama koje se mogu listati.
Pretraži - klikom na "pretraži" samo oni rokovi koji zadovoljavaju uvjete filtera.

#### Aktivno

Klikom na "aktivno" u tablici se prikazuju samo aktivni rokovi (oni koji još traju).

#### Arhiva

Klikom na "arhiva" prikazuju se svi rokovi koji nisu aktivni (oni koji su završeni).

#### Sve

Klikom na "sve" prikazuju se svi rokovi (aktivni i arhivirani)

#### Detalji prikaza

Tablica prikazuje rokove s osnovnim podacima, a to su datum roka, broj predmeta uz koji je rok vezan, osobe zadužene za rok, napomena te opcije:

**Rok je riješen** - klikom na ovu opciju potvrđuje se da je rok riješen.

C Izmjeni - klikom na tu opciju otvara se novi prozor gdje se nalaze svi do sad uneseni podaci o roku. Podaci se mogu dodavati, nadopunjavati ili brisati.

> **Rok** - klikom na polje otvara se kalendar na kojemu se odabire datum **Nositelj roka** - klikom na polje otvara se padajući izbornik gdje se odabire osoba koja je nositelj roka **Broj predmeta** - unosi se broj predmeta uz koji je rok

vezan **Stranke** - unosi se ime stranke ili više njih.

Napomena - unosi se napomena vezana uz rok.

**Zadužen** - navedeni su svi korisnici programa (zaposlenici). Za odabir jedne ili više osoba potrebno je kliknuti na kvadratić pored imena. Opcija "svi" označava sve ispod navedene osobe..

**Odustani** - klikom na "odustani" promjene se neće spremiti **Spremi** - klikom na "spremi" rok se sprema i šalje se svima koji su označeni na opciji "zadužen".

Osim klikom na ovu ikonicu, prozor za izmjenu podataka otvara se i klikom u tablici na imena osoba koje su prisutne na sastanku.

Izbriši - ovom opcijom rok se briše s popisa.

## ROČIŠTA

Odabirom ove opcije vidljivi su sva ročišta logiranog korisnika.

#### Dodaj

Klikom na "dodaj" otvara se novi prozor s poljima koja se ispunjavaju kako bi se dodalo novo ročište.

**Nositelj** - klikom na polje otvara se padajući izbornik gdje se odabire osoba koja je nositelj ročišta **Broj predmeta -** unosi se broj predmeta za koji se ročište održava.

**Datum i vrijeme** - klikom na polje otvara se kalendar na kojemu se odabire datum, a u polja ispod upisuju se sati i minute održavanja ročišta

Mjesto - unosi se mjesto održavanja ročišta

Broj predmeta - unosi se broj predmeta uz koji je ročište vezano

Stranke - unosi se ime stranke ili više njih

Bilješka - unosi se bilješka vezana uz ročište

**Napomena** - unosi se napomena vezana uz ročište. **Prisustvo** - klikom na polje otvara se popis svih korisnika programa. Opcija služi da se odaberu osobe koje trebaju biti prisutne na ročištu. Filter služi za pretragu svih korisnika prema imenu i prezimenu. Osoba se označava klikom na kvadratić pored imena, a opcija "označi sve" označava sve korisnike

**Odustani** - klikom na "odustani" ročište se neće spremiti. **Spremi** - klikom na "spremi" ročište se sprema i šalje se svima koji su označeni na opciji "prisustvo".

#### Pretraživanje

Klikom na "pretraživanje" otvara se prozor s filterom.

**Datum** - klikom na polje otvara se kalendar na kojemu se odabire datum. Može se pretraživati od nekog datuma, do nekog datuma ili kombinirano.

**Mjesto** - upisuje se ime ili dio imena mjesta po kojem se želi pretraživati **Napomena** - upisuje se napomena ili dio napomene prema kojoj se želi pretraživati. **Rezultata -** upisuje se broj rezultata pretrage koji će se prikazati odjednom na stranici, a ostali rezultati se zatim prikazuju na daljim stranicama koje se mogu listati.

Pretraži - klikom na "pretraži" samo ona ročišta koja zadovoljavaju uvjete filtera.

#### Prikaz u kalendaru

Klikom na "prikaz u kalendaru" otvara se novi prozor s kalendarom.

Nazad na Ročišta(osobno) - klikom na ovaj gumb vraća se korak unatrag na popis ročišta na kartici Osobno

Kalendar ima različite opcije prikaza kao što je vidljivo na slici:

mjesec tjedan dan

**Mjesec -** Prikaz cijelog mjeseca - svako polje označava jedan dan u mjesecu. (Današnji dan označen je drugačijom bojom)

**Tjedan -** Prikaz jednog tjedna - svako polje označava jedan dan u tjednu. (Današnji dan označen je drugačijom bojom)

Dan - Prikaz jednog dana - polja su podijeljena po satima u danu.

Ima mogućnost kretanja strelicama (slika) po mjesecima, tjednima ili danima (ovisno o načinu prikaza).

|   | 1.2.3 |
|---|-------|
|   | -     |
| 2 |       |

Kalendar ima gumb "danas" (slika) koji služi za vraćanje na trenutni mjesec, tjedan ili dan (ovisno o prikazu)

danas

#### Aktivno

Klikom na "aktivno" u tablici se prikazuju samo aktivna ročišta (oni koja još nisu održana)

#### Arhiva

Klikom na "arhiva" prikazuju se sva ročišta koji nisu aktivna (koja su završena). **Detalji prikaza** 

Tablica prikazuje ročišta s osnovnim podacima, a to su datum i vrijeme ročišta, broj predmeta uz koji je ročište vezano, mjesto održavanje ročišta, osobe koje trebaju biti prisutne na ročištu, stranke zbog kojih se ročište održava, napomena te opcije:

**Ročište održano** - klikom na ovu opciju potvrđuje se da je ročište održano.

- Ročište otkazano klikom na ovu opciju potvrđuje se da je ročište otkazano
- Izmjeni klikom na tu opciju otvara se novi prozor gdje se nalaze svi do sad uneseni podaci o roku. Podaci se mogu dodavati, nadopunjavati ili brisati.

**Nositelj** - klikom na polje otvara se padajući izbornik gdje se odabire osoba koja je nositelj ročišta

Broj predmeta - unosi se broj predmeta za koji se ročište održava.
Datum i vrijeme - klikom na polje otvara se kalendar na kojemu se odabire datum, a u polja ispod upisuju se sati i minute održavanja ročišta
Mjesto - unosi se mjesto održavanja ročišta
Broj predmeta - unosi se broj predmeta uz koji je ročište vezan
Stranke - unosi se ime stranke ili više njih
Bilješka - unosi se napomena vezana uz ročište.
Prisustvo - klikom na polje otvara se popis svih korisnika programa. Opcija služi da se odaberu osobe koje trebaju biti prisutne na ročištu. Filter služi za pretragu svih korisnika prema imenu i prezimenu. Osoba se označava klikom na kvadratić pored imena, a opcija "označi sve" označava sve korisnike
Odustani - klikom na "odustani" promjene se neće spremiti
Spremi - klikom na "spremi" ročište se sprema i šalje se svima koji su označeni na opciji "prisustvo".

Osim klikom na ovu ikonicu, prozor za izmjenu podataka otvara se i klikom u tablici na imena osoba koje moraju biti prisutne na ročištu.

Izbriši - ovom opcijom ročište se briše s popisa.

### PREDMETI

Odabirom ove opcije vidljivi su svi predmeti logiranog korisnika.

#### Dodaj

Klikom na "dodaj" otvara se novi prozor s poljima koja se ispunjavaju kako bi se dodao novi predmet.

#### Broj predmeta - unosi se broj predmeta

Nositelj predmeta - klikom na polje otvara se padajući izbornik gdje se odabire nositelj predmeta Status - Klikom na polje nude se 3 opcije predmeta (otvoren, zatvoren, obrisan) Stranka - unose se svi matični podaci o stranki (ime, prezime, oib, adresa, telefon,...) Protustranka - unose se svi matični podaci o protustranki (ime, prezime, oib, adresa, telefon,...) Podaci o predmetu - unose se osnovni podaci o predmetu: odabire se vrsta predmeta, upisuje se njegov naziv, njegova vrijednost, sudski broj, sudac, opis predmeta, odabiru se ljudi zaduženi za predmet i na kraju je opcija ishod predmeta (uspješno ili neuspješno) Odustani - klikom na "odustani" predmet se neće spremiti.

Spremi - klikom na "spremi" predmet se sprema

#### Pretraživanje

Klikom na "pretraživanje" otvara se prozor s filterom.

Stranka - upisuje se ime (prezime) ili dio imena stranke koja se želi pretraživati
Protustranka - upisuje se ime (prezime) ili dio imena protustranke koja se želi pretraživati
Broj predmeta - upisuje se broj predmeta koji se želi pretraživati

Predmet - upisuje se naziv ili dio naziva predmeta koji se želi pretraživati
Sudski broj - upisuje se sudski broj prema kojem se želi pretraživati
Vrijednost spora - klikom na polje nudi se mogućnost odabira znaka =< (manje ili jednako) i >=(veće ili jednako) iznosu koji se upisuje u polje ispod
Vrsta - u padajućem izborniku se odabire vrsta predmeta
Status - u padajućem izborniku se odabire osoba Napomena - upisuje se napomena ili dio napomene prema kojoj se želi pretraživati. Rezultata - upisuje se broj rezultata pretrage koji će se prikazati odjednom na stranici, a ostali rezultati se zatim prikazuju na daljim stranicama koje se mogu listati.
Pretraži - klikom na "pretraži" samo oni predmeti koji zadovoljavaju uvjete filtera.

#### Detalji prikaza

Tablica prikazuje predmete s osnovnim podacima, a to su broj predmeta, stranka i protustranka, naziv predmeta, vrsta predmeta te opcije:

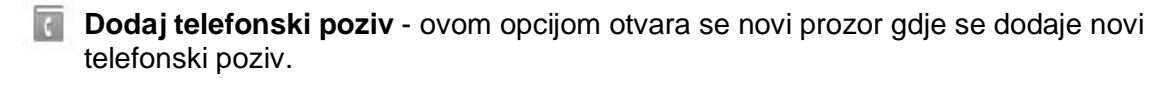

Naplati poziv - opcija za naplaćivanje poziva (račun se generira zasebno) Trajanje poziva - upisuje se trajanje poziva u minutama Kontakt osoba - upisuje se ime i prezime kontakt osobe Vrsta poziva - opcija gdje se označava da li je bio dolazni ili odlazni poziv Vrsta kontakta - odabire se vrsta kontakta (Prodaja, financije,ostalo) Tip kontakta - odabire se tip kontakta Komentar - upisuje se komentar na poziv Odustani - klikom na "odustani" poziv se neće spremiti. Spremi - klikom na "spremi" poziv se sprema

Trošak na račun - ovom opcijom otvara se novi prozor gdje se dodaje račun predmetu. U tablici se prikazuju osnovne stavke računa: cijena, jedinica mjere, količina, opis te opcija kojom se dodaje nova stavka na računu.

Printanje predmeta - klikom na ovu opciju otvara se novi prozor sa svim podacima vezanima za taj predmet i mogućnošću ispisa svih podataka.

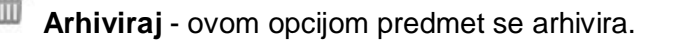

Izmjeni - klikom na tu opciju otvara se novi prozor gdje se nalaze svi do sad uneseni podaci o predmetu. Podaci se mogu dodavati, nadopunjavati ili brisati.

**Broj predmeta -** unosi se broj predmeta **Nositelj predmeta -** klikom na polje otvara se padajući izbornik gdje se odabire nositelj predmeta **Status -** Klikom na polje nude se 3 opcije predmeta (otvoren, zatvoren, obrisan) **Stranka -** unose se svi matični podaci o stranki (ime, prezime, oib, adresa, telefon,...) **Protustranka -** unose se svi matični podaci o protustranki (ime, prezime, oib, adresa, telefon,...)

**Podaci o predmetu -** unose se osnovni podaci o predmetu: odabire se vrsta predmeta, upisuje se njegov naziv, njegova vrijednost, sudski broj, sudac, opis predmeta, odabiru se ljudi zaduženi za predmet i na kraju je opcija ishod predmeta (uspješno ili neuspješno) **Odustani** - klikom na "odustani" predmet se neće spremiti. **Spremi** - klikom na "spremi" predmet se sprema

Na kraju tablice nalazi se opcija "Izvoz u Excel" kojom se svi predmeti sa svim podacima iz gornje tablice generiraju u Excel i nudi se download .xls datoteke.

### OVRHE

Odabirom ove opcije vidljive su sve ovrhe logiranog korisnika.

#### Dodaj

Klikom na "dodaj" otvara se novi prozor s poljima koja se ispunjavaju kako bi se dodala ovrha.

Podaci o ovrsi - upisuju se osnovni podaci (naziv, datum, iznos dugovanja, status,...)
Ovršitelj - upisuju se osnovni podaci o ovršitelju (naziv, žiro račun, oib)
Bilježnik - upisuju se osnovni podaci o bilježniku Dokumenti - opcija dodavanja dokumenta klikom na opciju "dodaj" i tada se nudi mogućnost upload dokumenta, te upis njegovog naziva i dodavanje komentara.
Odustani - klikom na "odustani" ovrha se neće spremiti.

Spremi - klikom na "spremi" ovrha se sprema

#### Pretraživanje

Klikom na "pretraživanje" otvara se prozor s filterom.

**Naziv ovrhe -** upisuje se naziv ili dio naziva ovrhe za pretraživanje . **Zadužen** - klikom na polje otvara se padajući izbornik iz kojeg se zatim odabire osoba zadužena za ovrhu.

Ovršitelj - upisuje se ime(prezime) ili dio imena ovršitelja kojeg želimo pretraživati.
Ovršenik - upisuje se ime(prezime) ili dio imena ovršenika kojeg želimo pretraživati.
Status - iz padajućeg izbornika se odabire status predmeta.
Rezultata - upisuje se broj rezultata pretrage koji će se prikazati odjednom na stranici, a ostali rezultati se zatim prikazuju na daljim stranicama koje se mogu listati.
Pretraži - klikom na "pretraži" samo one ovrhe koje zadovoljavaju uvjete filtera.

#### Detalji prikaza

Tablica prikazuje ovrhe s osnovnim podacima - datum ovrhe, naziv ovrhe, ime i prezime ovršenika i ovršitelja, iznos dugovanja te opcije:

- Arhiviraj ovom opcijom ovrha se arhivira
- Izmjeni klikom na tu opciju otvara se novi prozor gdje se nalaze svi do sad uneseni podaci o ovrhi. Podaci se mogu dodavati, nadopunjavati ili brisati.

Podaci o ovrsi - upisuju se osnovni podaci (naziv, datum, iznos dugovanja, status,...)
Ovršitelj - upisuju se osnovni podaci o ovršitelju (naziv, žiro račun, oib)
Bilježnik - upisuju se osnovni podaci o bilježniku
Dokumenti - opcija dodavanja dokumenta klikom na opciju "dodaj" i tada se nudi mogućnost upload dokumenta te upis njegovog naziva i dodavanje komentara. Odustani - klikom na "odustani" promjene se neće spremiti. Spremi
- klikom na "spremi" promjene se spremaju

### KONFERENCE

Odabirom ove opcije vidljivi su sve konference i svi termini kada je rezervirana. Kalendar je raspoređen po satima u svakom danu i termini koji su rezervirani označeni su crvenom bojom.

#### Dodaj

Klikom na "dodaj" otvara se novi prozor s poljima koja se ispunjavaju kako bi se dodala konferenca.

**Datum** - klikom na polje otvara se kalendar na kojemu se odabire datum. **Početak -** klikom na polje otvara se padajući izbornik sa satima i minutama za odabir početka konference

Kraj - klikom na polje otvara se padajući izbornik sa satima i minutama za odabir kraja konference Napomena - upisuje se napomena vezana uz konferencu
Odustani - klikom na "odustani" konferenca se neće spremiti.
Spremi - klikom na "spremi" konferenca se sprema

#### Popis rezervacija

Odabirom ove opcije otvara se novi prozor na kojemu su vidljive rezervacije dvorane u tablici. Vidljiv je korisnik koji je rezervirao dvoranu, datum, početak, napomena i opcija "obriši" kojom se briše rezervirani termin.

# 🎒 ODVJETNIČKI URED

Klikom na karticu "Odvjetnički ured" otvara se izbornik s opcijama:

- Klijenti
- Dnevna lista kontakata
- Predmeti
- > Ovrhe
- Ročišta
- 🌔 Rokovi
- > Zadaci
- Izvješće rada
- Pregled uspješnosti
- Zaposlenici

### KLIJENTI

#### Detalji prikaza

Odabirom ove opcije vidljivi su klijenti cijelog odvjetničkog ureda. U tablici je vidljiv popis klijenata s relevantnim informacijama (njihov ID kao jedinstveni broj koji ih opisuje, naziv klijenta, adresa, e-mail i broj telefona) i opcije:

| C | Dodaj telefonski poziv - | ovom opcijom | otvara se | novi prozor | gdje se dodaje i | novi |
|---|--------------------------|--------------|-----------|-------------|------------------|------|
|   | telefonski poziv.        |              |           |             |                  |      |

Naplati poziv - opcija za naplaćivanje poziva (račun se generira zasebno)
Trajanje poziva - mogućnost uključivanja/zaustavljanja štoperice - klikom na nju, kako bi se trajanje poziva zabilježilo
Kontakt osoba - upisuje se ime i prezime kontakt osobe
Vrsta poziva - opcija gdje se označava da li je bio dolazni ili odlazni poziv
Vrsta kontakta - odabire se vrsta kontakta ( Prodaja, financije, ostalo)
Tip kontakta - odabire se tip kontakta
Komentar - upisuje se komentar na poziv
Odustani - klikom na "odustani" poziv se neće spremiti.
Spremi - klikom na "spremi" poziv se sprema

Trošak na račun - ovom opcijom otvara se novi prozor gdje se dodaje račun predmetu. U tablici se prikazuju osnovne stavke računa: cijena, jedinica mjere, količina, opis te opcija kojom se dodaje nova stavka na računu.

Predmeti - klikom na ovu opciju otvara se novi prozor popisom svih predmeta tog klijenta

**Obriši** - ovom opcijom klijent se briše iz evidencije.

Izmjeni - klikom na tu opciju otvara se novi prozor gdje se nalaze svi do sad uneseni podaci o klijentu. Podaci se mogu dodavati, nadopunjavati ili brisati.

#### **OSNOVNI PODACI**

Nositelj - klikom na polje otvara se padajući izbornik gdje se odabire nositelj Naziv klijenta - unosi se ime klijenta Vrsta - iz padajućeg izbornika se odabire vrsta klijenta (pravna osoba, fizička osoba,...) Šifra - unosi se šifra klijenta Kontakt osoba - unosi se ime kontakt osobe od klijenta OIB - unosi se OIB od klijenta Telefon - unosi se broj telefona od klijenta Fax - unosi se broj fax-a od klijenta Mobitel - unosi se broj mobitela od klijenta Email - unosi se klijentova e-mail adresa Web adresa - unosi se klijentova web adresa Adresa - unosi se klijentova adresa Mjesto - unosi se ime mjesta od klijenta Poštanski broj - unosi se klijentov poštanski broj Država - unosi se ime države klijenta Cijena sata - unosi se cijena sata za klijenta Napomena - unosi se napomena vezana uz klijenta

Adresa za poštu:

Adresa - unosi se klijentova adresa gdje dobiva poštu
Mjesto - unosi se ime mjesta gdje klijent dobiva poštu
Poštanski broj - unosi se klijentov poštanski broj od adrese gdje dobiva poštu
Država - iz padajućeg izbornika se bira država gdje klijent dobiva poštu

**Odustani** - klikom na "odustani" klijent se neće spremiti. **Spremi** - klikom na "spremi" klijent se sprema.

#### **DODATNI PODACI**

**Poslovni račun** - dodavanje poslovnih računa klijenta -> Klikom na gumb "dodaj" otvara se forma za popunjavanje:

Naziv banke - unosi se naziv banke
Broj računa - unosi se broj računa
Mjesto - unosi se mjesto banke gdje je otvoren devizni račun
Država - iz padajućeg izbornika se bira država banke
SWIFT - unosi se SWIFT broj
IBAN - unosi se IBAN broj
Odustani - klikom na "odustani" račun se neće spremiti.
Spremi - klikom na "spremi" račun će se spremiti.

**Dokumenti** - dodavanje dokumenata vezanih uz klijenta -> Klikom na gumb "dodaj" otvara se forma za popunjavanje i upload dokumenata:

Naziv - unosi se naziv dokumenta

Dokument - klikom na "Browse" odabire se dokument s računala koji se želi uploadati
Komentar - unosi se komentar vezan uz dokument
Odustani - klikom na "odustani" dokument se neće spremiti.
Spremi - klikom na "spremi" dokument će se spremiti.

#### KONTAKTI

**Kontakt osobe** - prikazuju se kontakt podaci od klijenta koje možemo mijenjati klikom na gumb "Izmjeni", obrisati kontakt klikom na gumb "Izbriši" ili dodavati novi kontakt.

Klikom na gumb "dodaj" otvara se forma za popunjavanje kontakt podataka:

Naziv - unosi se naziv klijenta
Funkcija - unosi se klijentova funkcija
Telefon - unosi se broj telefona klijenta
Fax - unosi se broj faksa klijenta
Mobitel - unosi se broj mobitela klijenta
Email - unosi se klijentova e-mail adresa
Napomena - unosi se napomena vezana uz klijentove kontakt podatke

**Dnevna lista kontakata –** dodavanje obavljenih poziva s klijentom -> Klikom na gumb "dodaj" otvara se forma za dodavanje poziva:

Naplati poziv – opcija za naplaćivanje poziva (račun se generira zasebno) Trajanje poziva – upisuje se trajanje poziva u minutama Kontakt osoba – upisuje se ime i prezime kontakt osobe Vrsta poziva – opcija gdje se označava da li je bio dolazni ili odlazni poziv Vrsta kontakta – odabire se vrsta kontakta (Prodaja, financije,ostalo) Tip kontakta – odabire se tip kontakta Komentar – upisuje se komentar na poziv Odustani – klikom na "odustani" poziv se neće spremiti. Spremi – klikom na "spremi" poziv se sprema

**Komentari –** dodavanje komentara vezanih uz klijenta -> Klikom na gumb "dodaj" otvara se novi prozor s mjestom gdje se može upisati komentar te gumbovima:

**Odustani** – klikom na "odustani" komentar se neće spremiti. **Spremi** – klikom na "spremi" komentar se sprema

#### Dodaj

Klikom na "dodaj" otvara se novi prozor s poljima koja se ispunjavaju kako bi se dodao novi klijent.

#### **OSNOVNI PODACI**

Nositelj - klikom na polje otvara se padajući izbornik gdje se odabire nositelj Naziv klijenta - unosi se ime klijenta Vrsta - iz padajućeg izbornika se odabire vrsta klijenta (pravna osoba, fizička osoba...) PROGRAMSKO RJEŠENJE U OBLAKU ZA PRAVNIKE I ODVJETNIČKE UREDE

Šifra - unosi se šifra klijenta Kontakt osoba - unosi se ime kontakt osobe od klijenta OIB - unosi se OIB od klijenta Telefon - unosi se broj telefona od klijenta Fax - unosi se broj fax-a od klijenta Mobitel - unosi se broj mobitela od klijenta Email - unosi se klijentova e-mail adresa Web adresa - unosi se klijentova web adresa Adresa - unosi se klijentova adresa Mjesto - unosi se ime mjesta od klijenta Poštanski broj - unosi se klijentov poštanski broj Država - unosi se ime države klijenta Cijena sata - unosi se cijena sata za klijenta Napomena - unosi se napomena vezana uz klijenta

Adresa za poštu:

Adresa - unosi se klijentova adresa gdje dobiva poštu
Mjesto - unosi se ime mjesta gdje klijent dobiva poštu
Poštanski broj - unosi se klijentov poštanski broj od adrese gdje dobiva poštu Država - iz padajućeg izbornika se bira država gdje klijent dobiva poštu

**Odustani** – klikom na "odustani" klijent se neće spremiti. **Spremi** – klikom na "spremi" klijent se sprema.

#### **DODATNI PODACI**

**Poslovni račun** – dodavanje poslovnih računa klijenta -> Klikom na gumb "dodaj" otvara se forma za popunjavanje:

Naziv banke – unosi se naziv banke Broj računa – unosi se broj računa Mjesto - unosi se mjesto banke gdje je otvoren devizni račun Država – iz padajućeg izbornika se bira država banke SWIFT – unosi se SWIFT broj IBAN – unosi se IBAN broj Odustani - klikom na "odustani" račun se neće spremiti. Spremi - klikom na "spremi" račun će se spremiti.

**Dokumenti** – dodavanje dokumenata vezanih uz klijenta -> Klikom na gumb "dodaj" otvara se forma za popunjavanje i upload dokumenata:

Naziv – unosi se naziv dokumenta
Dokument – klikom na "Browse" odabire se dokument s računala koji se želi uploadati Komentar – unosi se komentar vezan uz dokument
Odustani - klikom na "odustani" dokument se neće spremiti.
Spremi - klikom na "spremi" dokument će se spremiti.

#### KONTAKTI

**Kontakt osobe** – prikazuju se kontakt podaci od klijenta koje možemo mijenjati klikom na © gumb "Izmjeni", obrisati kontakt klikom na gumb "Izbriši" ili dodavati novi kontakt.

Klikom na gumb "dodaj" otvara se forma za popunjavanje kontakt podataka:

Naziv – unosi se naziv klijenta Funkcija – unosi se klijentova funkcija Telefon – unosi se broj telefona klijenta Fax – unosi se broj faksa klijenta Mobitel – unosi se broj mobitela klijenta Email – unosi se klijentova e-mail adresa Napomena – unosi se napomena vezana uz klijentove kontakt podatke

**Dnevna lista kontakata –** dodavanje obavljenih poziva s klijentom -> Klikom na gumb "dodaj" otvara se forma za dodavanje poziva:

Naplati poziv – opcija za naplaćivanje poziva (račun se generira zasebno) Trajanje poziva – upisuje se trajanje poziva u minutama Kontakt osoba – upisuje se ime i prezime kontakt osobe Vrsta poziva – opcija gdje se označava da li je bio dolazni ili odlazni poziv Vrsta kontakta – odabire se vrsta kontakta ( Prodaja, financije,ostalo) Tip kontakta – odabire se tip kontakta Komentar – upisuje se komentar na poziv Odustani – klikom na "odustani" poziv se neće spremiti. Spremi – klikom na "spremi" poziv se sprema

**Komentari –** dodavanje komentara vezanih uz klijenta -> Klikom na gumb "dodaj" otvara se novi prozor s mjestom gdje se može upisati komentar te gumbovima:

**Odustani** – klikom na "odustani" komentar se neće spremiti. **Spremi** – klikom na "spremi" komentar se sprema

#### Pretraživanje

Klikom na "pretraživanje" otvara se prozor s filterom.

Šifra– upisuje se šifra prema kojoj se želi pretraživati
Naziv– upisuje se naziv ili dio naziva klijenta kojeg se želi pretraživati
oretraživati OIB – upisuje se OIB klijenta kojeg se želi pretraživati
Telefon – upisuje se telefon klijenta kojeg se želi pretraživati
Fax – – upisuje se fax klijenta kojeg se želi pretraživati
Vrsta – klikom na polje nudi se mogućnost odabira između raznih vrsta klijenata (d.d.o, pravne osobe, fizičke osobe...)
Grad - upisuje se naziv grada prema kojeg se želi pretraživati
Država– u padajućem izborniku bira se država iz koje se želi pretraživati klijente
Nositelj – u padajućem izborniku se odabire osoba čije klijente se želi pretražiti
Rezultata – upisuje se broj rezultata pretrage koji će se prikazati odjednom na stranici, a ostali rezultati se zatim prikazuju na daljim stranicama koje se mogu listati.

Pretraži - klikom na "pretraži" samo oni klijenti koji zadovoljavaju uvjete filtera

### DNEVNA LISTA KONTAKATA

Odabirom ove opcije vidljiva je lista svih obavljenih razgovora svih zaposlenika ureda.

#### Pretraživanje

Klikom na "pretraživanje" otvara se prozor s filterom.

Datum – klikom na polje otvara se kalendar na kojemu se odabire datum. Može se pretraživati od nekog datuma, do nekog datuma ili kombinirano.
Tvrtka – upisuje se ime ili dio imena tvrtke koja se želi pretraživati
Kontakt osoba - upisuje se ime i prezime ili dio imena i prezimena osobe koja se želi pretraživati
Vrsta kontakta – klikom na polje otvara se padajući izbornik s opcijama vrste kontakta. Moguće je odabrati 4 opcije: Sve, Prodajni, Financijski, Ostalo

**Vrsta poziva** - klikom na polje otvara se padajući izbornik s opcijama vrste poziva. Moguće je odabrati 3 opcije: Sve, Dolazni, Odlazni

**Rezultata –** upisuje se broj rezultata pretrage koji će se prikazati odjednom na stranici, a ostali rezultati se zatim prikazuju na daljim stranicama koje se mogu listati.

Pretraži – klikom na "pretraži" samo oni pozivi koji zadovoljavaju uvjete filtera.

#### Detalji prikaza

Tablica liste kontakata prikazuje popis poziva na dnevnoj razini. Tablice se odvajaju prema vrsti kontakta (Prodajni, Financijski, Ostalo). Za svaki kontakt navedena je vrsta poziva, klijent, kontakt osoba (onaj s kim se razgovaralo), trajanje poziva, datum i vrijeme kada je poziv obavljen i opcija "pogledaj komentar".

**Pogledaj komentar** – klikom na opciju "pogledaj komentar" otvara se novi prozor u kojem se ispisuje datum i vrijeme kada je razgovor obavljen i komentar na poziv koji je ranije unesen.

### PREDMETI

Odabirom ove opcije vidljivi su predmeti svih zaposlenika ureda.

#### Detalji prikaza

Tablica prikazuje predmete s osnovnim podacima, a to su broj predmeta, stranka i protustranka, naziv predmeta, vrsta predmeta te opcije:

Dodaj telefonski poziv – ovom opcijom otvara se novi prozor gdje se dodaje novi telefonski poziv.

Naplati poziv – opcija za naplaćivanje poziva (račun se generira zasebno) Trajanje poziva – upisuje se trajanje poziva u minutama Kontakt osoba – upisuje se ime i prezime kontakt osobe
Vrsta poziva – opcija gdje se označava da li je bio dolazni ili odlazni poziv
Vrsta kontakta – odabire se vrsta kontakta (Prodaja, financije,ostalo)
Tip kontakta – odabire se tip kontakta
Komentar – upisuje se komentar na poziv
Odustani – klikom na "odustani" poziv se neće spremiti.
Spremi – klikom na "spremi" poziv se sprema

- Trošak na račun ovom opcijom otvara se novi prozor gdje se dodaje račun predmetu.
   U tablici se prikazuju osnovne stavke računa: cijena, jedinica mjere, količina, opis te opcija
   kojom se dodaje nova stavka na računu.
- Printanje predmeta klikom na ovu opciju otvara se novi prozor sa svim podacima vezanima za taj predmet i mogućnošću ispisa svih podataka.
- Arhiviraj ovom opcijom predmet se arhivira.
- Izmjeni klikom na tu opciju otvara se novi prozor gdje se nalaze svi do sad uneseni podaci o predmetu. Podaci se mogu dodavati, nadopunjavati ili brisati.

Broj predmeta – unosi se broj predmeta Nositelj predmeta – klikom na polje otvara se padajući izbornik gdje se odabire

nositelj predmeta **Status –** Klikom na polje nude se 3 opcije predmeta (otvoren, zatvoren, obrisan) **Stranka –** unose se svi matični podaci o stranki (ime, prezime, oib, adresa,telefon...) **Protustranka –** unose se svi matični podaci o protustranki (ime, prezime, oib, adresa,telefon...) **Podaci o predmetu –** unose se osnovni podaci o predmetu: odabire se vrsta

predmeta, upisuje se njegov naziv, njegova vrijednost, sudski broj, sudac,opis predmeta, odabiru se ljudi zaduženi za predmet i na kraju je opcija ishod predmeta (uspješno ili neuspješno) **Odustani** – klikom na "odustani" predmet se neće spremiti. **Spremi** – klikom na "spremi" predmet se sprema

Na kraju tablice nalazi se opcija "Izvoz u Excel" kojom se svi predmeti sa svim podacima iz gornje tablice generiraju u Excel i nudi se download .xls datoteke.

### Dodaj

Klikom na "dodaj" otvara se novi prozor s poljima koja se ispunjavaju kako bi se dodao novi predmet.

Broj predmeta – unosi se broj predmeta Nositelj predmeta – klikom na polje otvara se padajući izbornik gdje se odabire nositelj predmeta Status – Klikom na polje nude se 3 opcije predmeta (otvoren, zatvoren, obrisan) Stranka – unose se svi matični podaci o stranki (ime, prezime, oib, adresa,telefon...) Protustranka – unose se svi matični podaci o protustranki (ime, prezime, oib, adresa,telefon...) Podaci o predmetu – unose se osnovni podaci o predmetu: odabire se vrsta predmeta, upisuje se njegov naziv, njegova vrijednost, sudski broj, sudac,opis predmeta, odabiru se ljudi zaduženi za predmet i na kraju je opcija ishod predmeta (uspješno ili neuspješno) Odustani – klikom na "odustani" predmet se neće spremiti.

Spremi – klikom na "spremi" predmet se sprema.

#### Pretraživanje

Klikom na "pretraživanje" otvara se prozor s filterom.

Stranka– upisuje se ime (prezime) ili dio imena stranke koja se želi pretraživati Protustranka– upisuje se ime (prezime) ili dio imena protustranke koja se želi pretraživati Broj predmeta – upisuje se broj predmeta koji se želi pretraživati Predmet – upisuje se naziv ili dio naziva predmeta koji se želi pretraživati Sudski broj – upisuje se sudski broj prema kojem se želi pretraživati Vrijednost spora – klikom na polje nudi se mogućnost odabira znaka =< (manje ili jednako) i >=(veće ili jednako) iznosu koji se upisuje u polje ispod Vrsta – u padajućem izborniku se odabire vrsta predmeta Status– u padajućem izborniku se odabire osoba Napomena - upisuje se napomena ili dio napomene prema kojoj se želi pretraživati. Rezultata – upisuje se broj rezultata pretrage koji će se prikazati odjednom na stranici, a ostali rezultati se zatim prikazuju na daljim stranicama koje se mogu listati.

Pretraži – klikom na "pretraži" samo oni predmeti koji zadovoljavaju uvjete filtera.

### OVRHE

Odabirom ove opcije vidljive ovrhe svih zaposlenika ureda.

#### Dodaj

Klikom na "dodaj" otvara se novi prozor s poljima koja se ispunjavaju kako bi se dodala ovrha.

Podaci o ovrsi – upisuju se osnovni podaci (naziv, datum, iznos dugovanja, status...)
Ovršitelj – upisuju se osnovni podaci o ovršitelju (naziv, žiro račun, oib)
Bilježnik – upisuju se osnovni podaci o bilježniku
Dokumenti – opcija dodavanja dokumenta klikom na opciju "dodaj" i tada se nudi mogućnost upload dokumenta te upis njegovog naziva i dodavanje komentara.
Odustani – klikom na "odustani" ovrha se neće spremiti.

**Spremi** – klikom na "spremi" ovrha se sprema

#### Pretraživanje

Klikom na "pretraživanje" otvara se prozor s filterom.

Naziv ovrhe - upisuje se naziv ili dio naziva ovrhe za pretraživanje .

**Zadužen**– klikom na polje otvara se padajući izbornik iz kojeg se zatim odabire osoba zadužena za ovrhu.

Ovršitelj - upisuje se ime(prezime) ili dio imena ovršitelja kojeg želimo pretraživati.

Ovršenik - upisuje se ime(prezime) ili dio imena ovršenika kojeg želimo pretraživati.

Status – iz padajućeg izbornika se odabire status predmeta.

**Rezultata –** upisuje se broj rezultata pretrage koji će se prikazati odjednom na stranici, a ostali rezultati se zatim prikazuju na daljim stranicama koje se mogu listati.

Pretraži – klikom na "pretraži" samo one ovrhe koje zadovoljavaju uvjete filtera.

#### Detalji prikaza

Tablica prikazuje ovrhe s osnovnim podacima – datum ovrhe, naziv ovrhe, ime i prezime ovršenika i ovršitelja, iznos dugovanja te opcije:

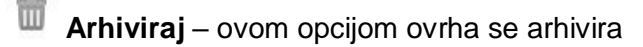

C Izmjeni – klikom na tu opciju otvara se novi prozor gdje se nalaze svi do sad uneseni podaci o ovrhi. Podaci se mogu dodavati, nadopunjavati ili brisati.

Podaci o ovrsi – upisuju se osnovni podaci (naziv, datum, iznos dugovanja, status...)
Ovršitelj – upisuju se osnovni podaci o ovršitelju (naziv, žiro račun, oib)
Bilježnik – upisuju se osnovni podaci o bilježniku
Dokumenti – opcija dodavanja dokumenta klikom na opciju "dodaj" i tada se nudi mogućnost upload dokumenta te upis njegovog naziva i dodavanje komentara. Odustani – klikom na "odustani" promjene se neće spremiti.
Spremi – klikom na "spremi" promjene se spremaju

## ROČIŠTA

Odabirom ove opcije vidljiva su sva ročišta svih zaposlenika ureda.

### Dodaj

Klikom na "dodaj" otvara se novi prozor s poljima koja se ispunjavaju kako bi se dodalo novo ročište.

**Nositelj** – klikom na polje otvara se padajući izbornik gdje se odabire osoba koja je nositelj ročišta **Broj predmeta** – unosi se broj predmeta za koji se ročište održava.

**Datum i vrijeme** – klikom na polje otvara se kalendar na kojemu se odabire datum, a u polja ispod upisuju se sati i minute održavanja ročišta

Mjesto – unosi se mjesto održavanja ročišta

Broj predmeta - unosi se broj predmeta uz koji je ročište

vezano Stranke – unosi se ime stranke ili više njih

Bilješka – unosi se bilješka vezana uz ročište

Napomena – unosi se napomena vezana uz ročište.

**Prisustvo** - klikom na polje otvara se popis svih korisnika programa. Opcija služi da se odaberu osobe koje trebaju biti prisutne na ročištu. Filter služi za pretragu svih korisnika prema imenu i prezimenu. Osoba se označava klikom na kvadratić pored imena, a opcija "označi sve" označava sve korisnike

Odustani – klikom na "odustani" ročište se neće spremiti.

**Spremi** – klikom na "spremi" ročište se sprema i šalje se svima koji su označeni na opciji "prisustvo".

#### Pretraživanje

Klikom na "pretraživanje" otvara se prozor s filterom.

Datum– klikom na polje otvara se kalendar na kojemu se odabire datum. Može se pretraživati od nekog datuma, do nekog datuma ili kombinirano.
Mjesto– upisuje se ime ili dio imena mjesta po kojem se želi pretraživati Napomena - upisuje se napomena ili dio napomene prema kojoj se želi pretraživati.
Rezultata – upisuje se broj rezultata pretrage koji će se prikazati odjednom na stranici, a ostali rezultati se zatim prikazuju na daljim stranicama koje se mogu listati.
Pretraži – klikom na "pretraži" samo ona ročišta koja zadovoljavaju uvjete filtera.

#### Prikaz u kalendaru

Klikom na "prikaz u kalendaru" otvara se novi prozor s kalendarom.

Nazad na Ročišta(osobno) – klikom na ovaj gumb vraća se korak unatrag na popis ročišta na kartici Osobno

Kalendar ima različite opcije prikaza kao što je vidljivo na slici:

| mjesec | tjedan | dan |
|--------|--------|-----|
|--------|--------|-----|

**Mjesec –** Prikaz cijelog mjeseca - svako polje označava jedan dan u mjesecu. (Današnji dan označen je drugačijom bojom)

**Tjedan –** Prikaz jednog tjedna – svako polje označava jedan dan u tjednu. (Današnji dan označen je drugačijom bojom)

Dan – Prikaz jednog dana – polja su podijeljena po satima u danu.

Ima mogućnost kretanja strelicama (slika) po mjesecima, tjednima ili danima (ovisno o načinu prikaza).

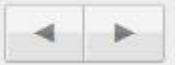

Kalendar ima gumb "danas" (slika) koji služi za vraćanje na trenutni mjesec, tjedan ili dan (ovisno o prikazu)

danas

#### Aktivno

Klikom na "aktivno" u tablici se prikazuju samo aktivna ročišta (oni koja još nisu održana)

#### Arhiva

Klikom na "arhiva" prikazuju se sva ročišta koji nisu aktivni (koja su završena).

#### Detalji prikaza

Tablica prikazuje ročišta s osnovnim podacima, a to su datum i vrijeme ročišta, broj predmeta uz koji je ročište vezano, mjesto održavanje ročišta, osobe koje trebaju biti prisutne na ročištu, stranke zbog kojih se ročište održava, napomena te opcije:

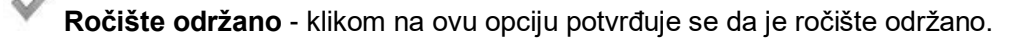

- Ročište otkazano klikom na ovu opciju potvrđuje se da je ročište otkazano
- C **Izmjeni** klikom na tu opciju otvara se novi prozor gdje se nalaze svi do sad uneseni podaci o roku. Podaci se mogu dodavati, nadopunjavati ili brisati.

Nositelj – klikom na polje otvara se padajući izbornik gdje se odabire osoba koja je nositeli ročišta Broj predmeta – unosi se broj predmeta za koji se ročište održava. Datum i vrijeme - klikom na polje otvara se kalendar na kojemu se odabire datum, a u polja ispod upisuju se sati i minute održavanja ročišta Mjesto – unosi se mjesto održavanja ročišta Broj predmeta – unosi se broj predmeta uz koji je ročište vezan Stranke – unosi se ime stranke ili više njih Bilješka – unosi se bilješka vezana uz ročište Napomena – unosi se napomena vezana uz ročište. Prisustvo - klikom na polje otvara se popis svih korisnika programa. Opcija služi da se odaberu osobe koje trebaju biti prisutne na ročištu. Filter služi za pretragu svih korisnika prema imenu i prezimenu. Osoba se označava klikom na kvadratić pored imena, a opcija "označi sve" označava sve korisnike Odustani – klikom na "odustani" promiene se neće spremiti. Spremi – klikom na "spremi" promjene se spremaju

Osim klikom na ovu ikonicu, prozor za izmjenu podataka otvara se i klikom u tablici na imena osoba koje moraju biti prisutne na ročištu.

Izbriši – ovom opcijom ročište se briše s popisa.

### ROKOVI

Odabirom ove opcije vidljivi su svi rokovi svih zaposlenika ureda.

#### Dodaj

Klikom na "dodaj" otvara se novi prozor s poljima koja se ispunjavaju kako bi se dodao novi rok.

Rok – klikom na polje otvara se kalendar na kojemu se odabire datum Nositelj roka – klikom na polje otvara se padajući izbornik gdje se odabire osoba koja je nositelj roka Broj predmeta – unosi se broj predmeta uz koji je rok

vezan Stranke – unosi se ime stranke ili više njih

Napomena – unosi se napomena vezana uz rok.

**Zadužen** - navedeni su svi korisnici programa (zaposlenici). Za odabir jedne ili više osoba potrebno je kliknuti na kvadratić pored imena. Opcija "svi" označava sve ispod navedene osobe. **Odustani** – klikom na "odustani" rok se neće spremiti.

Spremi – klikom na "spremi" rok se sprema i šalje se svima koji su označeni na opciji "zadužen".

#### Pretraživanje

Klikom na "pretraživanje" otvara se prozor s filterom.

Rok– klikom na polje otvara se kalendar na kojemu se odabire datum. Može se pretraživati od nekog datuma, do nekog datuma ili kombinirano.
Napomena - upisuje se napomena ili dio napomene prema kojoj se želi pretraživati.
Stranke– upisuje se ime ili dio imena stranke uz koju želimo pretraživati rokove.
Rezultata – upisuje se broj rezultata pretrage koji će se prikazati odjednom na stranici, a ostali rezultati se zatim prikazuju na daljim stranicama koje se mogu listati.
Pretraži – klikom na "pretraži" samo oni rokovi koji zadovoljavaju uvjete filtera.

#### Aktivno

Klikom na "aktivno" u tablici se prikazuju samo aktivni rokovi (oni koji još traju).

#### Arhiva

Klikom na "arhiva" prikazuju se svi rokovi koji nisu aktivni (oni koji su završeni).

#### Sve

Klikom na "sve" prikazuju se svi rokovi (aktivni i arhivirani)

#### Detalji prikaza

Tablica prikazuje rokove s osnovnim podacima, a to su datum roka, broj predmeta uz koji je rok vezan, osobe zadužene za rok, napomena te opcije:

**Rok je riješen** - klikom na ovu opciju potvrđuje se da je rok riješen.

Izmjeni – klikom na tu opciju otvara se novi prozor gdje se nalaze svi do sad uneseni podaci o roku. Podaci se mogu dodavati, nadopunjavati ili brisati.

**Rok** – klikom na polje otvara se kalendar na kojemu se odabire datum **Nositelj roka** – klikom na polje otvara se padajući izbornik gdje se odabire osoba koja je nositelj roka

Broj predmeta – unosi se broj predmeta uz koji je rok vezan Stranke – unosi se ime stranke ili više njih

Napomena – unosi se napomena vezana uz rok.

Zadužen - navedeni su svi korisnici programa (zaposlenici). Za odabir jedne ili više osoba potrebno je kliknuti na kvadratić pored imena. Opcija "svi" označava sve ispod navedene osobe..

Odustani – klikom na "odustani" promjene se neće spremiti. Spremi – klikom na "spremi" promiene se spremaju

**Izbriši** – ovom opcijom rok se briše s popisa.

### ZADACI

Služi za dodavanje zadataka. Vidljivi su zadaci svih zaposlenika ureda.

#### Dodaj

Klikom na "dodaj zadatak" otvara se novi prozor s poljima koja se ispunjavaju kako bi se dodao novi zadatak.

Datum – klikom na polje otvara se kalendar na kojemu se odabire datum Broj predmeta – unosi se broj pod kojim se vodi zadatak u svim evidencijama Kratki opis – unosi se opis koji kratko opisuje zadatak Detaljni opis - unosi se cjelokupan opis zadatka sa svih detaljnima Zaduženi –klikom na polje otvara se popis svih korisnika programa. Opcija služi da se odaberu osobe koje su zadužene da obave taj zadatak. Filter služi za pretragu svih korisnika prema imenu i prezimenu. Osoba se označava klikom na kvadratić pored imena, a opcija "označi sve" označava sve korisnike programa. Napomena – unosi se napomena vezana uz zadatak Odustani - klikom na "odustani" zadatak se neće spremiti. Spremi – klikom na "spremi" zadatak se sprema i šalje se svima koji su označeni na

#### Pretraživanje

opciji "zaduženi"

Klikom na "pretraživanje" otvara se prozor s filterom.

Datum – klikom na polje otvara se kalendar na kojemu se odabire datum. Može se pretraživati od nekog datuma, do nekog datuma ili kombinirano. Kratki opis – upisuje se kratki opis ili dio kratkog opisa zadatka koji se želi pretraživati.

Detaljni opis – upisuje se detaljni opis ili dio detaljnog opisa zadatka koji se želi pretraživati. Napomena – upisuje se napomena ili dio napomene zadatka koji se želi pretraživati Rezultata - upisuje se broj rezultata pretrage koji će se prikazati odjednom na stranici, a ostali rezultati se zatim prikazuju na daljim stranicama koje se mogu listati.

#### Aktivno

Klikom na "aktivno" u tablici se prikazuju samo aktivni zadaci (oni koji još nisu riješeni).

#### Arhiva

Klikom na "arhiva" prikazuju se svi zadaci koji nisu aktivni (oni koji su riješeni). **Detalji prikaza** 

Tablica prikazuje sve zadatke logiranog korisnika s datumom, brojem predmeta uz koji je zadatak vezan, osobama zaduženima za zadatak, kratkim opisom te opcijama:

Zadatak je izvršen - klikom na ovu opciju potvrđuje se da je zadatak izvršen.

Izmjeni – klikom na tu opciju otvara se novi prozor gdje se nalaze svi do sad uneseni podaci o zadatku. Podaci se mogu dodavati, nadopunjavati ili brisati.
 Datum – klikom na polje otvara se kalendar na kojemu se odabire datum
 Broj predmeta – unosi se broj pod kojim se vodi zadatak u svim evidencijama
 Kratki opis – unosi se opis koji kratko opisuje zadatak
 Detaljni opis – unosi se cjelokupan opis zadatka sa svih detaljnima
 Zaduženi –klikom na polje otvara se popis svih korisnika programa. Opcija služi da se odaberu osobe koje su zadužene da obave taj zadatak. Filter služi za pretragu svih korisnika prema imenu i prezimenu. Osoba se označava klikom na kvadratić pored imena, a opcija "označi sve" označava sve korisnike programa.
 Napomena – unosi se napomena vezana uz zadatak
 Odustani – klikom na "odustani" promjene se neće spremiti.
 Spremi – klikom na "spremi" promjene se spremaju

Osim klikom na ovu ikonicu, prozor za izmjenu podataka otvara se i klikom u tablici na imena osoba koje su zadužene za taj zadatak.

💼 Izbriši – ovom opcijom zadatak se briše s popisa.

### IZVJEŠĆE RADA

#### Detalji prikaza

Odabirom ove opcije nudi se izbor da li se izvješće rada želi napraviti za odvjetnika ili za klijenta. Odabirom jedne od tih opcija otvara se forma za popunjavanje:

Datum – upisuje se datum od kojeg do kojeg se želi napraviti izvješće
Klijent/Odvjetnik – bira se klijent/odvjetnik za kojeg se želi napraviti izvješće
Prikaži – klikom na gumb "Prikaži" otvara se novi prozor gdje su ispisani svi predmeti, rokovi, ročišta, zadaci, sastanci, ovrhe itd. za odabranog klijenta/odvjetnika u odabranom terminu.

Kada se prikaže tablica sa svim događanjima i njihovim osnovnim podacima vezanim uz klijenta/odvjetnika potrebno je označiti događanja koja trebaju biti u izvješću rada klikom na "checkbox" na desnoj strani.

**Odustani** – klikom na "odustani" izvješće rada se neće kreirati. **Kreiraj izvješće rada** – klikom na "kreiraj izvješće rada" otvorit će se novi prozor u kojem se uređuju podaci u izvješću.

Kod uređivanja izvješća rada postoji mogućnost dopisivanja i mijenjanja osnovnih podataka (naziv, datum i opis) koji se automatski generiraju, mogućnost odabira ako se naplaćuje te određivanje cijene ili satnice za naplatu.

Naziv – naziv događaja (ročište, zadatak, ovrha...)
Datum – datum određenog događaja
Tip – odabire se ako se događaj naplaćuje po tarifi, po satnici ili se ne naplaćuje
Sati/Tarifa - upisuje se broj sati ili tarifa po kojoj se naplaćuje
Opis – upisuje se opis vezan uz događaj

**Napomena** – upisuje se napomena vezana uz cijelo izvješće **Potvrdi izvješće** – kada je izvješće gotovo potrebno ga je potvrditi klikom na gumb "Potvrdi izvješće".

**Ispis izvješća** – klikom na "ispis izvješća" otvara se novi prozor gdje je izvješće pripremljeno za ispis.

Klikom na gumb za printanje izvješće se šalje na ispis.

**Izvoz u Excel** – klikom na "izvoz u excel" izvješće se generira nudi se download .xls datoteke

### PREGLED USPJEŠNOSTI

Odabirom ove opcije otvara se pregled uspješnih i neuspješnih predmeta svih zaposlenika u uredu.

#### Pretraživanje

Klikom na "pretraživanje" otvara se prozor s filterom.

Datum – klikom na polje otvara se kalendar na kojemu se odabire datum. Može se pretraživati od nekog datuma, do nekog datuma ili kombinirano.
 Zadužen – klikom na polje otvara se padajući izbornik gdje se odabire osoba zadužena za neki predmet koja se želi pretraživati
 Pretraži – klikom na "pretraži" samo oni zadaci koji zadovoljavaju uvjete filtera.

#### Detalji prikaza

U tablici su prikazani svi predmeti koji imaju označeno polje uspješnosti, datum, stranka te vrijednost spora. Na dnu tablice nalazi se zbroj ukupnih uspješnih predmeta te zbroj neuspješnih predmeta i njihov međusobni zbroj.

### ZAPOSLENICI

Odabirom ove opcije vidljivi su svi zaposlenici ureda.

#### Dodaj

Klikom na "dodaj" otvara se novi prozor s formom za ispunjavanje kako bi se dodao novi zaposlenik.

Radni status zaposlenika - odabir između opcija da li je zaposlenik aktivan ili nije Matički broj zaposlenika - upisuje se matični broj zaposlenika Ime i prezime radnika - osnovni podaci o zaposleniku Ime i Prezime – upisuje se ime i prezime zaposlenika Spol – odabir spola JMBG – upisuje se JMBG **OIB** – upisuje se OIB Ime oca - upisuje se ime oca Ime majke - upisuje se ime majke Rođenje – podaci o datumu i mjestu rođenja zaposlenika Dan, mjesec, godina – odabir datuma rođenja Mjesto – unosi se mjesto rođenja Grad/općina – unosi se grad ili općina rođenja Država – unosi se država rođenja Prebivalište s adresom - podaci o adresi stanovanja zaposlenika Mjesto, ulica i kbr. – unosi se mjesto ulica i kućni broj Grad/općina – unosi se grad ili općina stanovanja Država – unosi se država stanovanja Telefon – unosi se broj telefona Mobitel privatni - unosi se broj privatnog mobitela Mobitel službeni – unosi se broj službenog mobitela Email – unosi se e-mail adresa Bračni status - unosi se bračni status Broj djece – unosi se broj djece Imena djece - unose se imena djece U arhivi imamo – označavaju se zaposlenikovi dokumenti koje tvrtka ima u arhivi Vozačka dozvola – unosi se kategorija vozačke dozvole (ako je ima) Raspolaganje vozilom – odabir ako zaposlenik raspolaže vozilom ili ne Broj tekućeg računa - unosi se broj tekućeg računa Mjesto rada – podaci o mjestu rada zaposlenika Mjesto - unosi se mjesto rada Grad/općina - unosi se grad ili općina rada Država – unosi se država rada Stručnost – podaci o obrazovanju zaposlenika Zanimanje – unosi se zanimanje Stručna sprema - unosi se stupanj stručne spreme Znanje rada na računalu – označava se znanje rada na računalu Poznavanje strojopisa – označava se poznavanje strojopisa Radno vrijeme radnika u satima (Dnevni prosjek) - podaci o radnom vremenu zaposlenika po danu. Upisuje se koliko sati dnevno mu je puno, a koliko kraće radno vrijeme. Puno – upisuje se prosječno puno radno vrijeme po danu

Kraće - upisuje se prosječno kraće radno vrijeme po danu Zaposlenje - podaci o poslodavcu i statusu zaposlenika Poslodavac – upisuje se ime poslodavca Radno mjesto – upisuje se radno miesto Radne zadaće – upisuju se radne zadaće Status - označava se status zaposlenika (student, radnik...) Radna knjižica - podaci o radnoj knjižici zaposlenika Serijski broj - upisuje se serijski broj radne knjižice Registracijski broj - upisuje se registracijski broj radne knjižice Općina koja je izdala – upisuje se ime općine koja je izdala radnu knjižicu Radni staž (do stupanja u tvrtku) - podaci o radnim stažu dolaska u tvrtku Godina - broj godina radnog staža Mjeseci – broj mjeseci (koji fale do pune godine) Dana – broj dana (koji fale do punog mjeseca) Datum – podaci o datumima zasnivanja i raskidanja radnog odnosa Zasnivanja radnog odnosa – datum zasnivanja radnog odnosa Trajanje - vrijeme trajanja radnog odnosa Prestanak radnog odnosa - datum raskidanja radnog odnosa Razlog raskidanja – upisuje se razlog raskidanja radnog odnosa Radni staž – radni staž nakon odlaska iz tvrtke Godina - broj godina radnog staža Mjeseci – broj mjeseci (koji fale do pune godine) Dana - broj dana (koji fale do punog mjeseca) Dopunski rad - dopunski radni sati zaposlenika Dnevno radno vrijeme (sati) - dopunski radni sati Naziv i mjesto – mjesto gdje je dopunski rad obavljen Napomena – napomena vezana uz dopunski rad Odustani – klikom na "odustani" zaposlenik se neće spremiti. Spremi – klikom na "spremi" zaposlenik se sprema

#### Pretraživanje

Klikom na "pretraživanje" otvara se prozor s filterom.

Ime i prezime – upisuje se ime i/ili prezime prema kojem se želi pretraživati.
Mbr radnika - upisuje se matični broj radnika prema kojem se želi pretraživati.
Adresa – upisuje se adresa ili dio adrese prema kojoj se želi pretraživati.
Mjesto – upisuje se mjesto stanovanja zaposlenika prema kojem se želi pretraživati.
Spol – klikom na polje odabire se spol kojeg želim pretraživati.
Aktivan – klikom na polje mogu se pretraživati aktivni ili ne aktivni zaposlenici.
Rezultata – upisuje se broj rezultata pretrage koji će se prikazati odjednom na stranici, a ostali rezultati se zatim prikazuju na daljim stranicama koje se mogu listati.
Pretraži – klikom na "pretraži" samo oni rokovi koji zadovoljavaju uvjete filtera.

#### Detalji prikaza

Tablica prikazuje sve zaposlenike ureda koje možemo sortirati uzlazno i silazno prema vidljivim stupcima u tablici, a to su ime i prezime, telefon, zanimanje, a postoje i opcije:

#### Dokumenti

Klikom na opciju otvara se novi prozor gdje su vidljivo svi dokumenti vezani za zaposlenika.

#### Dodaj

Klikom na "dodaj" otvara se novi prozor s formom za ispunjavanje kako bi se dodao novi dokument vezan za zaposlenika.

Naziv dokumenta – unosi se naziv dokumenta.
Datum dokumenta – klikom na polje otvara se kalendar na kojemu se odabire datum.
Dokument – klikom na "Browse" odabire se dokument s računala koji se želi uploadati. Ako se dokument želi obrisati odabire se polje "obriši" te klikom na "spremi" na dnu dokument se briše.
Napomena – unosi se napomena vezana uz dokument.
Odustani – klikom na "odustani" dokument se neće spremiti.

**Spremi** – klikom na "spremi" dokument se sprema

Povratak – klikom na ovaj gumb vraća se korak unatrag na popis zaposlenika

#### Detalji prikaza

Klikom na bilo koji stupac u tablici (datum ili naziv) ponudi se mogućnost skidanja dokumenta na uređaj. Također se nude i opcije:

C Izmjeni – klikom na tu opciju otvara se novi prozor gdje se nalaze svi do sad uneseni podaci o dokumentu. Podaci se mogu dodavati, nadopunjavati ili brisati.

Naziv dokumenta – unosi se naziv dokumenta
Datum dokumenta – klikom na polje otvara se kalendar na kojemu se odabire datum
Dokument – klikom na "Browse" odabire se dokument s računala koji se želi uploadati. Ako se dokument želi obrisati odabire se polje "obriši" te klikom na "spremi" na dnu dokument se briše.
Napomena – unosi se napomena vezana uz dokument
Odustani – klikom na "odustani" promjene se neće spremiti.
Spremi – klikom na "spremi" promjene se spremaju

Izbriši – ovom opcijom dokument se briše s popisa.

# 👛 Plaća

Klikom na opciju otvara se novi prozor gdje su vidljive bruto i neto plaće zaposlenika.

#### Dodaj

Klikom na "dodaj" otvara se novi prozor s formom za ispunjavanje kako bi se dodala nova plaća zaposlenika.

Datum – klikom na polje otvara se kalendar na kojemu se odabire datum.
Bruto plaća – unosi se bruto plaća zaposlenika.
Neto plaća – unosi se neto plaća zaposlenika.
Napomena – unosi se napomena vezana uz plaću.
Odustani – klikom na "odustani" plaća se neće spremiti.
Spremi – klikom na "spremi" plaća se sprema.

**Povratak –** klikom na ovaj gumb vraća se korak unatrag na popis zaposlenika.

#### Detalji prikaza

U tablici se nalazi popis bruto i neto plaća zaposlenika i datum unosa plaće te opcije:

Izmjeni – klikom na tu opciju otvara se novi prozor gdje se nalaze svi do sad uneseni podaci o plaći. Podaci se mogu dodavati, nadopunjavati ili brisati. Datum – klikom na polje otvara se kalendar na kojemu se odabire datum.

Bruto plaća – unosi se bruto plaća zaposlenika. Neto plaća – unosi se neto plaća zaposlenika. Napomena – unosi se napomena vezana uz plaću. Odustani – klikom na "odustani" promjene se neće spremiti. Spremi – klikom na "spremi" promjene se spremaju

Izbriši – ovom opcijom plaća se briše s popisa.

# Bolovanje

Klikom na opciju otvara se novi prozor gdje su vidljiva bolovanja zaposlenika

#### Dodaj

Klikom na "dodaj" otvara se novi prozor s formom za ispunjavanje kako bi se unijelo novo bolovanje.

Datum početka – klikom na polje otvara se kalendar na kojemu se odabire datum.
Datum završetka – klikom na polje otvara se kalendar na kojemu se odabire datum.
Doznake – označava se ako zaposlenik prima doznake ili ne.
Osiguranje – označava se da li zaposlenik ima osiguranje ili ne.
Napomena – unosi se napomena vezana uz bolovanje.
Odustani – klikom na "odustani" bolovanje se neće spremiti.
Spremi – klikom na "spremi" bolovanje se sprema.

Povratak – klikom na ovaj gumb vraća se korak unatrag na popis zaposlenika.

#### Detalji prikaza

U tablici se nalazi popis bolovanja s datumom početka i datumom završetka bolovanja, da li zaposlenik prima doznake i da li ima osiguranje te opcije:

Izmjeni – klikom na tu opciju otvara se novi prozor gdje se nalaze svi do sad uneseni podaci o bolovanju. Podaci se mogu dodavati, nadopunjavati ili brisati.

Datum početka – klikom na polje otvara se kalendar na kojemu se odabire datum.
Datum završetka – klikom na polje otvara se kalendar na kojemu se odabire datum.
Doznake – označava se ako zaposlenik prima doznake ili ne.
Osiguranje – označava se da li zaposlenik ima osiguranje ili ne.
Napomena – unosi se napomena vezana uz bolovanje.
Odustani – klikom na "odustani" promjene se neće spremiti.
Spremi – klikom na "spremi" promjene se spremaju

lzbriši – ovom opcijom bolovanje se briše s popisa.

#### Godišnji

Klikom na opciju otvara se novi prozor gdje su vidljivi godišnji odmori zaposlenika

#### Dodaj

Klikom na "dodaj" otvara se novi prozor s formom za ispunjavanje kako bi se unio novi godišnji odmor.

Datum početka – klikom na polje otvara se kalendar na kojemu se odabire datum.
Datum završetka – klikom na polje otvara se kalendar na kojemu se odabire datum.
Najavljen – označava se ako zaposlenik najavio godišnji ili ne.
Potvrđen – označava se da li je godišnji potvrđen ili ne.
Iskorišten – označava se da li je godišnji iskorišten ili ne.
Napomena – unosi se napomena vezana uz godišnji.
Odustani – klikom na "odustani" godišnji se neće spremiti.
Spremi – klikom na "spremi" godišnji se sprema.

Povratak – klikom na ovaj gumb vraća se korak unatrag na popis zaposlenika.

#### Detalji prikaza

U tablici se nalazi popis bolovanja s datumom početka i datumom završetka godišnjeg odmora da li je zaposlenik najavio, potvrdio i iskoristio godišnji odmor te opcije:

Izmjeni – klikom na tu opciju otvara se novi prozor gdje se nalaze svi do sad uneseni podaci o godišnjem. Podaci se mogu dodavati, nadopunjavati ili brisati. Datum početka – klikom na polje otvara se kalendar na kojemu se odabire datum.
Datum završetka – klikom na polje otvara se kalendar na kojemu se odabire datum.
Najavljen – označava se ako zaposlenik najavio godišnji ili ne.
Potvrđen – označava se da li je godišnji potvrđen ili ne.
Iskorišten – označava se da li je godišnji iskorišten ili ne.
Napomena – unosi se napomena vezana uz bolovanje.
Odustani – klikom na "odustani" promjene se neće spremiti.
Spremi – klikom na "spremi" promjene se spremaju

Izbriši – ovom opcijom godišnji se briše s popisa.

Izmjeni - klikom na tu opciju otvara se novi prozor gdje se nalaze svi do sad uneseni podaci o zaposleniku. Podaci se mogu dodavati, nadopunjavati ili brisati.

Radni status zaposlenika - odabir između opcija da li je zaposlenik aktivan ili ne aktivan Matički broj zaposlenika – upisuje se matični broj zaposlenika Ime i prezime radnika - osnovni podaci o zaposleniku Ime i Prezime – upisuje se ime i prezime zaposlenika Spol – odabir spola JMBG – upisuje se JMBG **OIB** – upisuje se OIB Ime oca - upisuje se ime oca Ime maike - upisuje se ime majke Rođenje – podaci o datumu i mjestu rođenja zaposlenika Dan, mjesec, godina – odabir datuma rođenja Mjesto - unosi se mjesto rođenja Grad/općina – unosi se grad ili općina rođenja Država – unosi se država rođenja Prebivalište s adresom - podaci o adresi stanovanja zaposlenika Mjesto, ulica i kbr. – unosi se mjesto ulica i kućni broj Grad/općina – unosi se grad ili općina stanovanja Država – unosi se država stanovanja Telefon – unosi se broj telefona Mobitel privatni - unosi se broj privatnog mobitela Mobitel službeni – unosi se broi službenog mobitela Email – unosi se e-mail adresa Bračni status – unosi se bračni status Broj djece - unosi se broj djece Imena diece – unose se imena diece U arhivi imamo – označavaju se zaposlenikovi dokumenti koje tvrtka ima u arhivi Vozačka dozvola – unosi se kategorija vozačke dozvole (ako je ima) Raspolaganje vozilom – odabir ako zaposlenik raspolaže vozilom ili ne Broj tekućeg računa - unosi se broj tekućeg računa Mjesto rada - podaci o mjestu rada zaposlenika Mjesto - unosi se mjesto rada Grad/općina - unosi se grad ili općina rada Država – unosi se država rada Stručnost – podaci o obrazovanju zaposlenika

Zanimanje – unosi se zanimanje Stručna sprema - unosi se stupanj stručne spreme Znanje rada na računalu – označava se znanje rada na računalu Poznavanje strojopisa - označava se poznavanje strojopisa Radno vrijeme radnika u satima (Dnevni prosjek) – podaci o radnom vremenu zaposlenika po danu. Upisuje se koliko sati dnevno mu je puno, a koliko kraće radno vriieme. **Puno** – upisuje se prosječno puno radno vrijeme po danu Kraće - upisuje se prosječno kraće radno vrijeme po danu Zaposlenje – podaci o poslodavcu i statusu zaposlenika Poslodavac - upisuje se ime poslodavca Radno mjesto – upisuje se radno mjesto Radne zadaće – upisuju se radne zadaće Status - označava se status zaposlenika (student, radnik...) Radna knjižica - podaci o radnoj knjižici zaposlenika. Serijski broj - upisuje se serijski broj radne knjižice. Registracijski broj - upisuje se registracijski broj radne knjižice. **Općina koja je izdala –** upisuje se ime općine koja je izdala radnu knjižicu. Radni staž (do stupanja u tvrtku) - podaci o radnim stažu dolaska u tvrtku. Godina – broj godina radnog staža. Mieseci – broj mjeseci (koji fale do pune godine). Dana – broj dana (koji fale do punog mjeseca). Datum – podaci o datumima zasnivanja i raskidanja radnog odnosa. Zasnivanja radnog odnosa – datum zasnivanja radnog odnosa. Trajanje – vrijeme trajanja radnog odnosa. Prestanak radnog odnosa – datum raskidanja radnog odnosa. Razlog raskidanja - upisuje se razlog raskidanja radnog odnosa. Radni staž - radni staž nakon odlaska iz tvrtke. Godina – broj godina radnog staža. Mjeseci – broj mjeseci (koji fale do pune godine). Dana – broi dana (koii fale do punog mieseca). Dopunski rad - dopunski radni sati zaposlenika. Dnevno radno vrijeme (sati) - dopunski radni sati. Naziv i mjesto - mjesto gdje je dopunski rad obavljen. Napomena - napomena vezana uz dopunski rad. Odustani – klikom na "odustani" promjene se neće spremiti. Spremi – klikom na "spremi" promjene se spremaju.

# Odvjetnik Pro Soft

PROGRAMSKO RJEŠENJE U OBLAKU ZA PRAVNIKE I ODVJETNIČKE UREDE

# **FINANCIJE**

Klikom na "Financije" otvara se izbornik s opcijama:

- Kartica kupaca
- Dobavljači
- Vlazni računi
- Predračuni
- Izlazni računi
- Generiranje računa
- Paušalno fakturiranje

### KARTICA KUPACA

#### Detalji prikaza

Odabirom ove opcije prikazuje se popis kupaca. Kupci su pravne ili fizičke osobe koje podmiruju račune. Oni mogu, ali ne moraju biti i klijenti. Vidljiva je šifra kupca (klijenta), naziv, adresa, OIB i opcija:

"Otvori karticu kupca" – klikom na tu opciju otvara se novi prozor s dodatnim podacima o podmirenim i nepodmirenim računima kupca/klijenta, a to su broj računa, država, datum računa, vrijednost i potvrda ako je račun plaćen ili ne.

#### Pretraživanje

Klikom na "pretraživanje" otvara se prozor s filterom.

Naziv – upisuje se naziv prema kojem se želi pretraživati.
Rezultata – upisuje se broj rezultata pretrage koji će se prikazati odjednom na stranici, a ostali rezultati se zatim prikazuju na daljim stranicama koje se mogu listati.
Pretraži – klikom na "pretraži" samo oni kupci koji zadovoljavaju uvjete filtera.

### DOBAVLJAČI

#### Detalji prikaza

Odabirom ove opcije prikazuje se popis dobavljača. Vidljiva je država, naziv, adresa, OIB, telefon dobavljača i opcije:

Izmjeni – klikom na tu opciju otvara se novi prozor gdje se nalaze svi do sad uneseni podaci o dobavljaču. Podaci se mogu dodavati, nadopunjavati ili brisati.
 Naziv – upisuje se ime dobavljača
 OIB – upisuje se OIB dobavljača
 Adresa – upisuje se adresa dobavljača

Mjesto – unosi se iz kojeg je dobavljač

Poštanski broj – upisuje se poštanski broj dobavljača

Država – iz padajućeg izbornika se bira država iz koje je dobavljač

Kontakt osoba – upisuje se kontakt osoba dobavljača Telefon – upisuje se broj telefona dobavljača Mobitel – upisuje se broj mobitela dobavljača Fax – upisuje se broj faxa dobavljača Email - upisuje se e-mail adresa dobavljača Web adresa – upisuje se web adresa dobavljača Odustani – klikom na "odustani" promjene se neće spremiti. Spremi – klikom na "spremi" promjene se spremaju

Izbriši – ovom opcijom dobavljač se briše s popisa.

#### Dodaj

Klikom na "dodaj" otvara se novi prozor s poljima koja se ispunjavaju kako bi se dodao novi dobavljač.

Naziv – upisuje se ime dobavljača
OIB – upisuje se OIB dobavljača
Adresa – upisuje se adresa dobavljača
Mjesto – unosi se iz kojeg je dobavljač
Poštanski broj – upisuje se poštanski broj dobavljača
Država – iz padajućeg izbornika se bira država iz koje je dobavljač
Kontakt osoba – upisuje se kontakt osoba dobavljača
Telefon – upisuje se broj telefona dobavljača
Mobitel – upisuje se broj mobitela dobavljača
Fax – upisuje se broj faxa dobavljača
Email - upisuje se e-mail adresa dobavljača
Web adresa – upisuje se web adresa dobavljača
Odustani – klikom na "odustani" dobavljač se neće spremiti.
Spremi – klikom na "spremi" dobavljač se sprema

#### Pretraživanje

Klikom na "pretraživanje" otvara se prozor s filterom.

Naziv – upisuje se naziv prema kojem se želi pretraživati.
Telefon – upisuje se broj telefona prema kojem se želi pretraživati
Fax – upisuje se broj faxa prema kojem se želi pretraživati
OIB – upisuje se OIB prema kojem se želi pretraživati
Grad – upisuje se ime grada prema kojem se želi pretraživati
Država – iz padajućeg izbornika se odabire država iz koje se želi pretraživati
Rezultata – upisuje se broj rezultata pretrage koji će se prikazati odjednom na stranici, a ostali rezultati se zatim prikazuju na daljim stranicama koje se mogu listati.
Pretraži – klikom na "pretraži" samo oni dobavljači koji zadovoljavaju uvjete filtera.

### ULAZNI RAČUNI

#### Detalji prikaza

Odabirom ove opcije prikazuje se popis ulaznih računa. Vidljiv je broj računa, naziv, datum, vrijednost računa, potvrda ako je račun plaćen ili ne i opcije:

- **Račun je plaćen** ova opcija prikazuje se u stupcu "Plaćen" SAMO u slučaju ako račun nije plaćen. Ako je račun plaćen ove opcije nema. Opcija služi kako bi potvrdili da je račun plaćen.
- Storniraj klikom na ovu opciju stornira se ulazni račun i potrebno je upisati razlog storniranja u prozoru koji se otvori
- 📿 Izmieni klikom na tu opciju otvara se novi prozor gdje se nalaze svi do sad uneseni podaci o pojedinom ulaznom računu. Podaci se mogu dodavati, nadopunjavati ili brisati. Broj računa – upisuje se broj ulaznog računa **Naziv** – upisuje se naziv tvrtke koja je poslala račun **OIB** – upisuje se OIB tvrtke koja je poslala račun Adresa – upisuje se adresa tvrtke koja je poslala račun **Mjesto** – u padajućem izborniku se odabire kratica države iz koje je tvrtka koja je poslala račun, upisuje se naziv države i miesto te tvrtke **Datum računa** – odabire se datum kada je račun izdan Dospijeće – odabire se datum do kada se račun mora platiti. Vrijednost – upisuje se vrijednost računa **Račun plaćen** – označava se da li je račun plaćen **Datum uplate** – upisuje se datum uplate računa **Napomena** – upisuje se napomena vezana uz račun Odustani – klikom na "odustani" promjene se neće spremiti. Spremi – klikom na "spremi" promjene se spremaju

#### Dodaj

Klikom na "dodaj" otvara se novi prozor s poljima koja se ispunjavaju kako bi se dodao novi ulazni račun.

Broj računa – upisuje se broj ulaznog računa
Naziv – upisuje se naziv tvrtke koja je poslala račun
OIB – upisuje se OIB tvrtke koja je poslala račun
Adresa – upisuje se adresa tvrtke koja je poslala račun
Mjesto – u padajućem izborniku se odabire kratica države iz koje je tvrtka koja je poslala račun, upisuje se naziv države i mjesto te tvrtke
Datum računa – odabire se datum kada je račun izdan
Dospijeće – odabire se datum do kada se račun mora platiti.
Vrijednost – upisuje se vrijednost računa
Račun plaćen – označava se da li je račun plaćen
Datum uplate – upisuje se napomena vezana uz račun
Odustani – klikom na "odustani" ulazni račun se sprema

#### Pretraživanje

Klikom na "pretraživanje" otvara se prozor s filterom.

Broj računa – upisuje se broj računa prema kojem će se pretraživati
Naziv – upisuje se naziv tvrtke prema kojoj će se pretraživati ulazni računi.
Datum – odabire se datum od kojeg ili do kojeg će se pretraživati
Račun plaćen – označava se hoće li se pretraživati plaćeni ili neplaćeni računi
Rezultata – upisuje se broj rezultata pretrage koji će se prikazati odjednom na stranici, a ostali rezultati se zatim prikazuju na daljim stranicama koje se mogu listati.
Pretraži – klikom na "pretraži" samo oni ulazni računi koji zadovoljavaju uvjete filtera.

### PREDRAČUNI/PONUDE

#### Detalji prikaza

Odabirom ove opcije prikazuje se popis predračuna/ponuda. Vidljiv je broj predračuna/ponude, naziv tvrtke, datum, vrijednost, potvrda ako je predračun/ponuda plaćen/izdan ili ne te opcije:

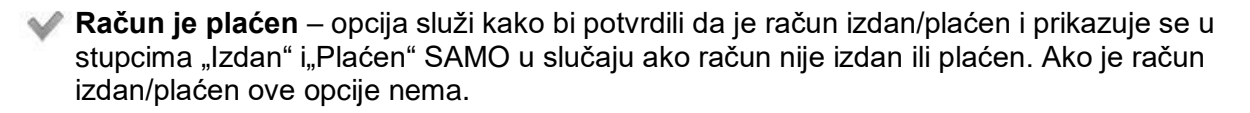

Printanje računa – klikom na ovu opciju otvara se novi prozor sa svim podacima vezanima za taj predračun/ponudu nudi se mogućnost ispisa svih podataka.

Storniraj – klikom na ovu opciju stornira se predračun/ponuda i potrebno je upisati razlog storniranja u prozoru koji se otvori

Izmjeni – klikom na tu opciju otvara se novi prozor gdje se nalaze svi do sad uneseni podaci o pojedinom predračunu/ponudi. Podaci se mogu dodavati, nadopunjavati ili brisati.

Broj računa – upisuje se broj predračuna/ponude.
Status računa - označava se da li je preračun/ponuda izdan i/ili plaćena.
Naziv – upisuje se naziv klijenta kojem je preračun/ponuda izdana.
OIB – upisuje se OIB tvrtke kojoj je izdan predračun/ponuda.
Adresa – upisuje se adresa klijenta kojem je izdan predračun/ponuda
Mjesto – u padajućem izborniku se odabire kratica države iz koje je klijent kojem je izdan predračun/ponuda, upisuje se naziv države i mjesto klijenta.
Način plaćanja – odabire se način plaćanja predračun/ponuda izdana.
Dospijeće – odabire se datum kada je predračun/ponuda može podmiriti.
Datum uplate – odabire se datum kada je predračun/ponuda plaćena.
Napomena – upisuje se napomena vezana uz predračun/ponudu.
Prilog – upisuje se prilog vezan uz predračun/ponudu.

**Usluge** – dodavanje usluga klikom na "dodaj uslugu" otvara se forma za popunjavanje kako bi se dodala usluga koju nudimo preko predračuna/ponude.

Rbr. – redni broj usluge Naziv – upisuje se naziv usluge Količina - upisuje se količina usluge JMJ – upisuje se jedinica mjere usluge Cijena – upisuje se cijena usluge Porez - upisuje se stopa poreza na uslugu Napomena na porez – upisuje se napomena na porez Odustani – klikom na "odustani" usluga se neće spremiti. Spremi – klikom na "spremi" usluga se sprema

Ako već postoji usluga u tablici su svi podaci o njoj te opcije za izmjenu usluge i brisanje usluge.

**Odustani** – klikom na "odustani" obavljene promjene se neće spremiti. **Spremi** – klikom na "spremi" promjene obavljene na predračunu/ponudi se spremaju

#### Dodaj

Klikom na "dodaj" otvara se novi prozor s poljima koja se ispunjavaju kako bi se dodao novi predračun/ponuda.

Broj računa – upisuje se broj predračuna/ponude.
Status računa - označava se da li je preračun/ponuda izdan i/ili plaćena.
Naziv – upisuje se naziv klijenta kojem je preračun/ponuda izdana.
OIB – upisuje se OIB tvrtke kojoj je izdan predračun/ponuda.
Adresa – upisuje se adresa klijenta kojem je izdan predračun/ponuda
Mjesto – u padajućem izborniku se odabire kratica države iz koje je klijent kojem je izdan predračun/ponuda, upisuje se naziv države i mjesto klijenta.
Način plaćanja – odabire se način plaćanja predračun/ponuda izdana.
Dospijeće – odabire se datum kada je predračun/ponuda može podmiriti.
Datum uplate – odabire se datum kada je predračun/ponuda plaćena.
Napomena – upisuje se napomena vezana uz predračun/ponudu.
Prilog – upisuje se prilog vezan uz predračun/ponudu.

**Odustani** – klikom na "odustani" predračun/ponuda se neće spremiti. **Spremi** – klikom na "spremi" predračun/ponuda se sprema. NAKON što se klikne "spremi" pojavljuje se "Status računa" i "Usluge".

**Status računa** - označava se da li je preračun/ponuda izdan i/ili plaćena. **Usluge** – dodavanje usluga klikom na a "dodaj uslugu" otvara se forma za popunjavanje kako bi se dodala usluga koju nudimo preko predračuna/ponude.

Rbr. – redni broj usluge Naziv – upisuje se naziv usluge Količina - upisuje se količina usluge JMJ – upisuje se jedinica mjere usluge Cijena – upisuje se cijena usluge Porez - upisuje se stopa poreza na uslugu Napomena na porez – upisuje se napomena na porez Odustani – klikom na "odustani" usluga se neće spremiti. Spremi – klikom na "spremi" usluga se sprema Ako već postoji usluga u tablici su svi podaci o njoj te opcije za izmjenu usluge i brisanje usluge.

#### Pretraživanje

Klikom na "pretraživanje" otvara se prozor s filterom.

Broj računa – upisuje se broj predračuna/ponude prema kojem će se pretraživati.
Naziv – upisuje se naziv tvrtke prema kojoj će se pretraživati predračuni/ponudi.
Datum – odabire se datum od kojeg ili do kojeg će se pretraživati.
Račun izdan– označava se hoće li se pretraživati izdani ili neizdani računi.
Račun plaćen– označava se da će se pretraživati plaćeni ili neplaćeni računi.
Rezultata – upisuje se broj rezultata pretrage koji će se prikazati odjednom na stranici, a ostali rezultati se zatim prikazuju na daljim stranicama koje se mogu listati.
Pretraži – klikom na "pretraži" samo oni predračuni/ponude koji zadovoljavaju uvjete filtera.

### IZLAZNI RAČUNI

#### Detalji prikaza

Odabirom ove opcije prikazuje se popis izlaznih računa. Vidljiv je broj izlaznog računa, naziv tvrtke, datum, vrijednost, potvrda ako je izlazni račun plaćen/izdan ili ne, te opcije:

- Račun je plaćen opcija služi kako bi potvrdili da je račun izdan/plaćen i prikazuje se u stupcima "Izdan" i"Plaćen" SAMO u slučaju ako račun nije izdan ili plaćen. Ako je račun izdan/plaćen ove opcije nema.
- Printanje računa klikom na ovu opciju otvara se novi prozor sa svim podacima vezanima za taj izlazni račun i nudi se mogućnost ispisa svih podataka.
- Storniraj klikom na ovu opciju stornira se izlazni račun i potrebno je upisati razlog storniranja u prozoru koji se otvori
- Izmjeni klikom na tu opciju otvara se novi prozor gdje se nalaze svi do sad uneseni podaci o pojedinom izlaznom računu. Podaci se mogu dodavati, nadopunjavati ili brisati.

Broj računa – upisuje se broj izlaznog računa.
Status računa - označava se da li je izlazni račun izdan i/ili plaćen.
Naziv – upisuje se naziv tvrtke kojoj je izlazni račun izdan.
OIB – upisuje se OIB tvrtke kojoj je izdan izlazni račun.
Adresa – upisuje se adresa tvrtke kojoj je izdan izlazni račun
Mjesto – u padajućem izborniku se odabire kratica države iz koje je tvrtka kojoj je izdan izlazni račun
Mačin plaćanja – odabire se način plaćanja izlaznog računa
Datum računa – odabire se datum kada je izlazni račun može podmiriti.
Datum uplate – odabire se datum kada je izlazni račun plaćen.
Napomena – upisuje se napomena vezana uz izlazni račun.
Prilog – upisuje se prilog vezan uz izlazni račun.

**Usluge** – dodavanje usluga klikom na 💿 "dodaj uslugu" otvara se forma za popunjavanje kako bi se dodala usluga koju nudimo preko izlaznog računa.

Rbr. – redni broj usluge
Naziv – upisuje se naziv usluge
Količina - upisuje se količina usluge
JMJ – upisuje se jedinica mjere usluge
Cijena – upisuje se cijena usluge
Porez - upisuje se stopa poreza na uslugu
Napomena na porez – upisuje se napomena na porez
Odustani – klikom na "odustani" usluga se neće spremiti.
Spremi – klikom na "spremi" usluga se sprema

Ako već postoji usluga u tablici su svi podaci o njoj te opcije za izmjenu usluge i brisanje usluge.

**Odustani** – klikom na "odustani" vraća obavljene promjene se neće spremiti. **Spremi** – klikom na "spremi" promjene obavljene na izlaznog računu se spremaju

#### Dodaj

Klikom na "dodaj" otvara se novi prozor s poljima koja se ispunjavaju kako bi se dodao novi izlazni račun.

Broj računa – upisuje se broj izlaznog računa.
Status računa - označava se da li je izlazni račun izdan i/ili plaćen.
Naziv – upisuje se naziv tvrtke kojoj je izlazni račun izdan.
OIB – upisuje se OIB tvrtke kojoj je izdan izlazni račun.
Adresa – upisuje se adresa tvrtke kojoj je izdan izlazni račun
Mjesto – u padajućem izborniku se odabire kratica države iz koje je tvrtka kojoj je izdan izlazni račun, upisuje se naziv države i mjesto te tvrtke.
Način plaćanja – odabire se način plaćanja izlaznog računa
Datum računa – odabire se datum kada je izlazni račun može podmiriti.
Datum uplate – odabire se datum kada je izlazni račun plaćen.
Napomena – upisuje se napomena vezana uz izlazni račun.
Prilog – upisuje se prilog vezan uz izlazni račun.

**Odustani** – klikom na "odustani" promjene obavljene na izlaznom računu se neće spremiti. **Spremi** – klikom na "spremi" izlazni račun se sprema i tek NAKON što se klikne "spremi" pojavljuje se "Status računa" i "Usluge".

Status računa - označava se da li je izlazni račun izdan i/ili plaćen.

**Usluge** – dodavanje usluga klikom na 💿 "dodaj uslugu" otvara se forma za popunjavanje kako bi se dodala usluga koju nudimo preko izlaznog računa.

Rbr. – redni broj usluge Naziv – upisuje se naziv usluge Količina - upisuje se količina usluge JMJ – upisuje se jedinica mjere usluge Cijena – upisuje se cijena usluge Porez - upisuje se stopa poreza na uslugu
Napomena na porez – upisuje se napomena na porez
Odustani – klikom na "odustani" usluga se neće spremiti.
Spremi – klikom na "spremi" usluga se sprema
Ako već postoji usluga u tablici su svi podaci o njoj te opcije za izmjenu usluge i brisanje usluge.

#### Pretraživanje

Klikom na "pretraživanje" otvara se prozor s filterom.

Broj računa – upisuje se broj izlaznog računa prema kojem će se pretraživati.
Naziv – upisuje se naziv tvrtke prema kojoj će se pretraživati izlazni računi.
Datum – odabire se datum od kojeg ili do kojeg će se pretraživati.
Račun izdan– označava se hoće li se pretraživati izdani ili neizdani računi.
Račun plaćen– označava se da će se pretraživati plaćeni ili neplaćeni računi.
Rezultata – upisuje se broj rezultata pretrage koji će se prikazati odjednom na stranici, a ostali rezultati se zatim prikazuju na daljim stranicama koje se mogu listati.
Pretraži – klikom na "pretraži" samo oni izlazni računi koji zadovoljavaju uvjete filtera.

### **GENERIRANJE RAČUNA**

#### Detalji prikaza

Odabirom ove opcije pojavljuje se popis klijenata za koje je moguće generirati račun. Klikom na klijenta kojem želimo generirati račun otvara se novi prozor sa svim stavkama tog klijenta koje su obavljene a još za njih nije generiran račun (npr telefonski poziv koji se naplaćuje). Cijenu stavke kao i količinu moguće je mijenjati klikom na **"Izmjeni"** čime se otvara polje gdje možemo promijeniti iznos i zatim potvrditi klikom na gumb **"Potvrdi"** ili poništiti klikom na gumb **"Poništi"**.

Također postoji mogućnost da se ne generiraju sve stavke računa nego samo određene tako da se z prvom stupcu klikne na oznaku. Generirat će se stavke koje imaju oznaku , dok se stavke s

oznakom 💿 neće generirati.

Klikom na gumb 🔍 **"Nastavi**" račun se generira i sprema se u rubriku "Izlazni računi".

### PAUŠALNO FAKTURIRANJE:

#### Detalji prikaza

Odabirom ove opcije prikazuje se popis paušalnih računa. Vidljiv je datum početka paušala, naziv klijenta, naziv računa, vrijednost, napomena i opcije:

Poništi – klikom na ovu opciju poništava se paušalni račun, ali je i dalje vidljiv u

tabeli 🔟 Izbriši – ovom opcijom briše se paušalni račun.

### Dodaj

Klikom na "dodaj" otvara se novi prozor s poljima koja se ispunjavaju kako bi se dodao novi dobavljač.

Početak – odabire se datum početka paušala.
Klijent – odabire se klijent za koga se radi paušalni račun.
Naziv – upisuje se naziv klijenta kojem se šalje paušalni račun. U padajućem izborniku se odabire ako je paušal za prošli, aktivni ili sljedeći mjesec.
Cijena – upisuje se iznos paušalnog računa.
Napomena – upisuje se napomena vezana uz račun.
Odustani – klikom na "odustani" paušalni račun se neće spremiti.
Spremi – klikom na "spremi" paušalni račun se sprema.

# URUDŽBENI

Klikom na "Urudžbeni" otvara se izbornik s opcijama:

- Prijem pošte
- Slanje pošte
- E-mail box arhiva ureda

## PRIJEM POŠTE

#### Detalji prikaza

Odabirom ove opcije prikazuje se popis primljene pošte (fizičke pošte). Vidljiv je datum, pošiljatelj, klijent, broj spisa koji se nalazi u pošti, napomena i opcije:

Izmjeni – klikom na tu opciju otvara se novi prozor gdje se nalaze svi do sad uneseni podaci o pojedinoj pošti. Podaci se mogu dodavati, nadopunjavati ili brisati.

Pošiljatelj – upisuje se pošiljatelj pošte
Klijent – upisuje se klijent za kojeg pošiljatelj šalje
poštu Primatelj – upisuje se primatelj pošte
Mjesto primatelja – upisuje se mjesto iz kojeg je primatelj
Broj predmeta – upisuje se broj dokumenata u pošti
Vrsta pošte – odabire se vrsta pošte
Napomena – upisuje se napomena vezana uz poštu
Zaduženi – označavaju se osobe koje su zadužene za tu poštu. Navedeni su svi korisnici programa (zaposlenici). Za odabir jedne ili više osoba potrebno je kliknuti na kvadratić pored imena. Opcija "svi" označava sve navedene osobe.
Opis – upisuje se opis, najvažnije smjernice primljene pošte.
Odustani – klikom na "odustani" obavljene promjene se neće spremiti.

Izbriši – ovom opcijom briše se određena primljena pošta.

### Dodaj

Klikom na "dodaj" otvara se novi prozor s formom za ispunjavanje kako bi se dodala nova primljena pošta.

Pošiljatelj – upisuje se pošiljatelj pošte
Klijent – upisuje se klijent za kojeg pošiljatelj šalje
poštu Primatelj – upisuje se primatelj pošte
Mjesto primatelja – upisuje se mjesto iz kojeg je primatelj
Broj predmeta – upisuje se broj dokumenata u pošti
Vrsta pošte – odabire se vrsta pošte
Napomena – upisuje se napomena vezana uz poštu
Zaduženi – označavaju se osobe koje su zadužene za tu poštu. Navedeni su svi korisnici programa (zaposlenici). Za odabir jedne ili više osoba potrebno je kliknuti na kvadratić pored imena. Opcija "svi" označava sve navedene osobe.

**Opis** – upisuje se opis, najvažnije smjernice primljene pošte. **Odustani** – klikom na "odustani" pošta se neće spremiti. **Spremi** – klikom na "spremi" pošta se sprema.

#### Pretraživanje

Klikom na "pretraživanje" otvara se prozor s filterom.

Klijent - upisuje se klijent za kojeg se želi pretražiti primljena pošta
Sudska oznaka – upisuje se sudska oznaka prema kojoj se želi pretraživati
Pošiljatelj – upisuje se pošiljatelj prema kojem se želi pretraživati
Primatelj – upisuje se primatelj prema kojem se želi pretraživati
Broj predmeta – upisuje se broj predmeta prema kojem se želi pretraživati
Zadužen – klikom na polje otvara se popis svih korisnika programa. Odabire se osoba prema kojoj želimo pretražiti primljenu poštu
Datum - klikom na polje otvara se kalendar na kojemu se odabire datum. Može se pretraživati od nekog datuma, do nekog datuma ili kombinirano.
Rezultata – upisuje se broj rezultata pretrage koji će se prikazati odjednom na stranici, a ostali rezultati se zatim prikazuju na daljim stranicama koje se mogu listati.

Pretraži – klikom na "pretraži" samo ona primljena pošta koja zadovoljava uvjete filtera.

### SLANJE POŠTE

#### Detalji prikaza

Odabirom ove opcije prikazuje se popis poslane pošte (fizičke pošte). Vidljiv je datum, primatelj, klijent, broj spisa koji se nalazi u pošti,trošak (ako postoji), napomena i opcije:

Izmjeni – klikom na tu opciju otvara se novi prozor gdje se nalaze svi do sad uneseni podaci o pojedinoj pošti. Podaci se mogu dodavati, nadopunjavati ili brisati.

Pošiljatelj – upisuje se pošiljatelj pošte
Klijent – upisuje se klijent za kojeg u čije ime se šalje
pošta Primatelj – upisuje se primatelj pošte
Mjesto primatelja – upisuje se mjesto iz kojeg je primatelj
Broj predmeta – upisuje se broj dokumenata u pošti
Vrsta pošte – odabire se vrsta pošte
Napomena – upisuje se napomena vezana uz poštu
Trošak – trošak pošte (ako postoji) – ne može se mijenjati ovdje nego klikom na opciju "trošak za račun" u tablici poslane pošte
Opis – upisuje se opis, najvažnije smjernice pošte.
Odustani – klikom na "odustani" obavljene promjene se neće spremiti.

Trošak za račun – klikom na opciju otvara se novi prozor gdje se može unijeti cijena, jedinica mjere, količina te opis troška koji se naplaćuje primatelju poslane pošte. Nakon upisa podataka trošak se dodaje klikom na gumb "dodaj" i on se prikaže u tablici poslane pošte u stupcu "trošak"

Izbriši – ovom opcijom briše se određena pošta.

### Dodaj

Klikom na "dodaj" otvara se novi prozor s formom za ispunjavanje kako bi se dodala nova primljena pošta.

Pošiljatelj – upisuje se pošiljatelj pošte
Klijent – upisuje se klijent za kojeg u čije ime se šalje
pošta Primatelj – upisuje se primatelj pošte
Mjesto primatelja – upisuje se mjesto iz kojeg je primatelj
Broj predmeta – upisuje se broj dokumenata u pošti
Vrsta pošte – odabire se vrsta pošte
Napomena – upisuje se napomena vezana uz poštu
Trošak – trošak pošte (ako postoji) – ne može se mijenjati ovdje nego klikom na opciju "trošak za račun" u tablici poslane pošte
Opis – upisuje se opis, najvažnije smjernice pošte.
Odustani – klikom na "odustani" pošta se neće spremiti.
Spremi – klikom na "spremi" pošta se sprema.

#### Pretraživanje

Klikom na "pretraživanje" otvara se prozor s filterom.

Klijent - upisuje se klijent za kojeg se želi pretražiti poslana pošta
Sudska oznaka – upisuje se sudska oznaka prema kojoj se želi pretraživati
Pošiljatelj – upisuje se pošiljatelj prema kojem se želi pretraživati
Primatelj – upisuje se primatelj prema kojem se želi pretraživati
Broj predmeta – upisuje se broj predmeta prema kojem se želi pretraživati
Zadužen – klikom na polje otvara se popis svih korisnika programa. Odabire se osoba prema kojoj želimo pretražiti primljenu poštu
Datum - klikom na polje otvara se kalendar na kojemu se odabire datum. Može se pretraživati od nekog datuma, do nekog datuma ili kombinirano.
Rezultata – upisuje se broj rezultata pretrage koji će se prikazati odjednom na stranici, a

ostali rezultati se zatim prikazuju na daljim stranicama koje se mogu listati. **Pretraži** – klikom na "pretraži" samo ona poslana pošta koja zadovoljava uvjete filtera.

### E-MAIL BOX ARHIVA UREDA

#### Detalji prikaza

Odabirom ove opcije prikazuje se popis primljenih e-mailova koji nisu prihvaćeni, arhivirani ili obrisani. Vidljiv je datum primitka, naslov e-maila, naziv pošiljatelja, e-mail pošiljatelja, broj privitaka koji se nalazi u e-mailu i opcije:

Arhiviraj – ovom opcijom e-mail poruka se arhivira

Pogledaj e-mail poruku– klikom na opciju otvara se novi prozor u kojem se ispisuje sadržaj email poruke s privitcima koje je moguće skinuti klikom na njih.

Mogućnost ispisa e-maila klikom na opciju "Isprintaj".

Mogućnost prihvaćanja e-maila klikom na opciju "Prihvati e-mail poruku"

**Prihvati e-mail poruku** – ovom opcijom e-mail dodjeljujemo nekom od klijenata i time se briše iz "E-mail box arhive ureda" i vidljiv je pod klijentom kojem je dodijeljen.

Izbriši – ovom opcijom briše se određeni e-mail.

# ESURSI

Klikom na "Resursi" otvara se izbornik s opcijama:

- Pravni adresar
- Propisi
- Predlošci
- Biblioteka

### PRAVNI ADRESAR

#### Detalji prikaza

Odabirom ove opcije prikazuje se pravni adresar s kontaktima odvjetnika i klijenata, sudova i sl. koji su uneseni. Za detaljnije podatke o kontaktu potrebno je kliknuti na njegov redak u tablici. U tablici su vidljivi je država, naziv, adresa, e-mail, broj telefona i opcije:

C **Izmjeni** – klikom na tu opciju otvara se novi prozor gdje se nalaze svi do sad uneseni podaci o pojedinom kontaktu u pravnom adresaru. Podaci se mogu dodavati, nadopunjavati ili brisati.

#### MATIČNI PODACI:

Naziv klijenta – unosi se naziv klijenta/odvjetnika/suda. Adresa – unosi se adresa Mjesto – unosi se mjesto Poštanski broj – unosi se poštanski broj Država – iz padajućeg izbornika bira se država OIB – unosi se OIB Kontakt osoba – unosi se ime kontakt osobe Telefon 1 – unosi se broj primarnog telefona Telefon 2 – unosi se broj sekundarnog telefona Fax – unosi se broj fax-a Mobitel – unosi se broj mobitela Email – unosi se e-mail adresa Napomena – upisuje se napomena vezana uz taj kontakt u adresaru.

#### ADRESA ZA POŠTU:

Adresa – unosi se adresa gdje se šalje pošta Poštanski broj – unosi se poštanski broj Mjesto – unosi se naziv mjesta Država – iz padajućeg izbornika se bira država

**Odustani** – klikom na "odustani" obavljene promjene se neće spremiti. **Spremi** – klikom na "spremi" promjene obavljene se spremaju 💼 Izbriši – ovom opcijom briše se određeni kontakt iz pravnog adresara.

#### Dodaj

Klikom na "dodaj" otvara se novi prozor s formom za ispunjavanje kako bi se dodao novi kontakt u pravni adresar.

#### MATIČNI PODACI:

Naziv klijenta – unosi se naziv klijenta/odvjetnika/suda. Adresa – unosi se adresa Mjesto – unosi se mjesto Poštanski broj – unosi se poštanski broj Država – iz padajućeg izbornika bira se država OIB – unosi se OIB Kontakt osoba – unosi se ime kontakt osobe Telefon 1 – unosi se broj primarnog telefona Telefon 2 – unosi se broj sekundarnog telefona Fax – unosi se broj fax-a Mobitel – unosi se broj mobitela Email – unosi se e-mail adresa Napomena – upisuje se napomena vezana uz taj kontakt u adresaru.

#### ADRESA ZA POŠTU:

Adresa – unosi se adresa gdje se šalje pošta Poštanski broj – unosi se poštanski broj Mjesto – unosi se naziv mjesta Država – iz padajućeg izbornika se bira država

**Odustani** – klikom na "odustani" kontakt se neće spremiti. **Spremi** – klikom na "spremi" kontakt se sprema.

#### Pretraživanje

Klikom na "pretraživanje" otvara se prozor s filterom.

Naziv –unosi se naziv klijenta/odvjetnika/suda i sl. Kojeg se želi pretraživati
OIB – unosi se OIB prema kojem se želi pretraživati
Telefon – unosi se broj telefona prema kojem se želi pretraživati
Fax – Unosi se broj faksa prema kojem se želi pretraživati
Grad – unosi se naziv grada prema kojem se želi pretraživati
Država – iz padajućeg izbornika bira se država prema kojoj se želi pretraživati

**Rezultata** – upisuje se broj rezultata pretrage koji će se prikazati odjednom na stranici, a ostali rezultati se zatim prikazuju na daljim stranicama koje se mogu listati. **Pretraži** – klikom na "pretraži" samo oni kontakti iz adresara koji zadovoljavaju uvjete filtera.

### PROPISI

#### Detalji prikaza

Odabirom ove opcije prikazuju se propisi koji su uneseni. Za skidanje propisa na uređaj potrebno je kliknuti na njegov redak u tablici (ako nije uploadan otvara se isti prozor kao i s klikom na gumb "Izmjeni"). U tablici je vidljiv je datum unosa propisa, tko je izdao propis, naziv propisa, opis te opcije:

C **Izmjeni** – klikom na tu opciju otvara se novi prozor gdje se nalaze svi do sad uneseni podaci o pojedinom propisu. Podaci se mogu dodavati, nadopunjavati ili brisati.

Naziv – unosi se naziv propisa
Opis – unosi se opis propisa
Dokument - klikom na "Browse" odabire se propis s računala koji se želi uploadati Izdao – unosi se ime izdavatelja propisa
Odustani – klikom na "odustani" obavljene promjene se neće spremiti.
Spremi – klikom na "spremi" promjene obavljene se spremaju

🔟 Izbriši – ovom opcijom briše se određeni propis.

#### Dodaj

Klikom na "dodaj" otvara se novi prozor s formom za ispunjavanje kako bi se dodao novi propis.

Naziv – unosi se naziv propisa
Opis – unosi se opis propisa
Dokument - klikom na "Browse" odabire se propis s računala koji se želi uploadati Izdao – unosi se ime izdavatelja propisa
Odustani – klikom na "odustani" propis se neće spremiti.
Spremi – klikom na "spremi" propis se sprema.

#### Pretraživanje

Klikom na "pretraživanje" otvara se prozor s filterom.

Naziv –unosi se naziv propisa prema kojem se želi pretraživati.
Opis – unosi se opis propisa prema kojem se želi pretraživati.
Rezultata – upisuje se broj rezultata pretrage koji će se prikazati odjednom na stranici, a ostali rezultati se zatim prikazuju na daljim stranicama koje se mogu listati.
Pretraži – klikom na "pretraži" samo oni propisi koji zadovoljavaju uvjete filtera

### PREDLOŠCI

#### Detalji prikaza

Odabirom ove opcije prikazuju se predlošci koji su uneseni. Za skidanje predloška na uređaj potrebno je kliknuti na njegov redak u tablici (ako nije uploadan otvara se isti prozor kao i s klikom na gumb "Izmjeni"). U tablici je vidljiv je datum unosa predloška, naziv predloška, opis te opcije:

Izmjeni – klikom na tu opciju otvara se novi prozor gdje se nalaze svi do sad uneseni podaci o pojedinom predlošku. Podaci se mogu dodavati, nadopunjavati ili brisati.

Naziv – unosi se naziv predloška
Opis – unosi se opis predloška
Dokument - klikom na "Browse" odabire se predložak s računala koji se želi uploadati
Odustani – klikom na "odustani" obavljene promjene se neće spremiti.
Spremi – klikom na "spremi" promjene obavljene se

spremaju 🔟 Izbriši – ovom opcijom briše se određeni predložak.

#### Dodaj

Klikom na "dodaj" otvara se novi prozor s formom za ispunjavanje kako bi se dodao novi predložak.

Naziv – unosi se naziv predloška
Opis – unosi se opis predloška
Dokument - klikom na "Browse" odabire se predložak s računala koji se želi uploadati
Odustani – klikom na "odustani" predložak se neće spremiti.
Spremi – klikom na "spremi" predložak se sprema.

#### Pretraživanje

Klikom na "pretraživanje" otvara se prozor s filterom.

Naziv –unosi se naziv predloška prema kojem se želi pretraživati.
Opis – unosi se opis predloška prema kojem se želi pretraživati.
Rezultata – upisuje se broj rezultata pretrage koji će se prikazati odjednom na stranici, a ostali rezultati se zatim prikazuju na daljim stranicama koje se mogu listati.
Pretraži – klikom na "pretraži" samo oni predlošci koji zadovoljavaju uvjete filtera.

### **BIBLIOTEKA**

#### Detalji prikaza

Odabirom ove opcije prikazuju se biblioteke koji su unesene. Za skidanje biblioteke na uređaj potrebno je kliknuti na njegov redak u tablici (ako nije uploadana otvara se isti prozor kao i s klikom na gumb "Izmjeni"). U tablici je vidljiv je datum unosa biblioteke, naziv biblioteke, opis te opcije:

C

**Izmjeni** – klikom na tu opciju otvara se novi prozor gdje se nalaze svi do sad uneseni podaci o pojedinoj biblioteci. Podaci se mogu dodavati, nadopunjavati ili brisati.

Naziv – unosi se naziv biblioteke
Opis – unosi se opis biblioteke
Dokument - klikom na "Browse" odabire se biblioteka s računala koji se želi uploadati Odustani – klikom na "odustani" obavljene promjene se neće spremiti.
Spremi – klikom na "spremi" promjene obavljene se

spremaju 🔟 Izbriši – ovom opcijom briše se određena biblioteka.

#### Dodaj

Klikom na "dodaj" otvara se novi prozor s formom za ispunjavanje kako bi se dodala nova biblioteka.

Naziv – unosi se naziv biblioteke
Opis – unosi se opis biblioteke
Dokument - klikom na "Browse" odabire se biblioteka s računala koja se želi uploadati
Odustani – klikom na "odustani" biblioteka se neće spremiti.
Spremi – klikom na "spremi" biblioteka se sprema.

#### Pretraživanje

Klikom na "pretraživanje" otvara se prozor s filterom.

Naziv –unosi se naziv biblioteke prema kojem se želi pretraživati.
Opis – unosi se opis biblioteke prema kojem se želi pretraživati.
Rezultata – upisuje se broj rezultata pretrage koji će se prikazati odjednom na stranici, a ostali rezultati se zatim prikazuju na daljim stranicama koje se mogu listati.
Pretraži – klikom na "pretraži" samo one biblioteke koji zadovoljavaju uvjete filtera.

# Odvjetnik Pro Soft

PROGRAMSKO RJEŠENJE U OBLAKU ZA PRAVNIKE I ODVJETNIČKE UREDE

# \* POSTAVKE

Klikom na "Postavke" otvara se izbornik s opcijama:

- Matični podaci
- Vrste predmeta
- Vrste kontakata
- Vrste pošte
- Korisnici Aplikacije
- Postavke Info Ploče
- Postavke

### **MATIČNI PODACI**

#### Detalji prikaza

Odabirom ove opcije otvara se forma za ispunjavanje matičnih podataka odvjetničkog ureda, kontakt podacima odvjetničkog ureda te podacima o računu.

#### MATIČNI PODACI ODVJETNIČKOG UREDA:

Naziv – unosi se naziv odvjetničkog ureda
Adresa – unosi se adresa odvjetničkog ureda
Mjesto – unosi se mjesto iz kojeg je odvjetnički ured
Poštanski broj – unosi se poštanski broj
Logo - klikom na "Browse" odabire se slika s računala koji se želi uploadati kao logo odvjetničkog ureda
Matični broj – unosi se matični broj odvjetničkog ureda
OIB – unosi se OIB odvjetničkog ureda

#### KONTAKT PODACI ODVJETNIČKOG UREDA:

Telefon – unosi se broj telefona odvjetničkog ureda
Mobitel – unosi se broj telefona odvjetničkog ureda
Fax – unosi se broj fax-a odvjetničkog ureda
Web adresa – unosi se web adresa odvjetničkog ureda
E-mail adresa – unosi se e-mail adresa odvjetničkog ureda

#### PODACI ZA RAČUN:

Banka – unosi se ime banke kod koje je otvoren račun Žiro račun - unosi se broj žiro računa IBAN – unosi se IBAN broj računa
SWIFT – unosi se SWIFT broj banke
Račun – 1. red – upisuje se ono što će se prikazivati u 1. redu kod ispisa računa
Račun – 2. red - upisuje se ono što će se prikazivati u 2. redu kod ispisa računa
Račun – 3. red - upisuje se ono što će se prikazivati u 3. redu kod ispisa računa

### **VRSTE PREDMETA**

#### Detalji prikaza

Odabirom ove opcije otvara se otvara se tablica s vrstama predmeta. Vidljiva je oznaka predmeta (kratica), naziv vrste predmeta i opcije:

- Dodaj ova opcija dostupna je samo u prvom redu tablice gdje se upisom oznake i naziva vrste predmeta u prazna polja i klikom na "dodaj" dodaje nova vrsta predmeta u tablicu.
- Izbriši ovom opcijom se briše vrsta predmeta s popisa.
- └─ **Izmjeni** –ovom opcijom potvrđujemo promjene obavljene na već postojećoj vrsti predmeta.

### **VRSTE KONTAKATA**

#### Detalji prikaza

Odabirom ove opcije otvara se otvara se tablica s vrstama kontakata. Vidljiva je oznaka kontakta(kratica), naziv vrste kontakta i opcije:

- Dodaj ova opcija dostupna je samo u prvom redu tablice gdje se upisom oznake i naziva vrste kontakta u prazna polja i klikom na "dodaj" dodaje nova vrsta kontakta u tablicu.
- Izbriši ovom opcijom se briše vrsta kontakta s popisa.
- **Izmjeni** –ovom opcijom potvrđujemo promjene obavljene na već postojećoj vrsti kontakta.

### **VRSTE POŠTE**

#### Detalji prikaza

Odabirom ove opcije otvara se otvara se tablica s vrstama pošte. Vidljiva je oznaka kontakta(kratica), naziv vrste kontakta i opcije:

Dodaj – ova opcija dostupna je samo u prvom redu tablice gdje se upisom oznake i naziva vrste pošte u prazna polja i klikom na "dodaj" dodaje nova vrsta pošte u tablicu.

Izbriši – ovom opcijom se briše vrsta pošte s popisa.

Izmjeni –ovom opcijom potvrđujemo promjene obavljene na već postojećoj vrsti pošte.

### KORISNICI APLIKACIJE

#### Detalji prikaza

Odabirom ove opcije otvara se otvara se tablica sa svim korisnicima aplikacije. Vidljivi su ime, prezime, korisničko ime, e-mail adresa, status korisnika i opcija:

**Izmjeni** –ovom opcijom izmjenjuju se podaci o određenom korisniku

Ime – unosi se ime korisnika
Prezime – unosi se prezime korisnika
E-mail adresa – unosi se e-mail adresa korisnika
Korisničko ime – unosi se korisničko ime
Lozinka – unosi se lozinka za prijavu u program.
Kreiraj lozinku – opcija koja služi za automatsko generiranje snažne i jedinstvene lozinke.
Vanjska lozinka – unosi se vanjska lozinka koja je također potrebna za prijavu.
Aktivan – označava se da li je korisnik aktivan ili ne
Popis dozvola – navedeni su sve kategorije i potkategorije i potrebno je odabrati koje od njih će biti dostupne korisniku. Za odabir jedne ili više osoba potrebno je kliknuti na kvadratić pored imena. Opcija "sve" označava sve ispod navedene kategorije i potkategorije.

**Odustani** – klikom na "odustani" obavljene promjene se neće spremiti. **Spremi** – klikom na "spremi" promjene obavljene se spremaju

#### Dodaj

Klikom na "dodaj" otvara se novi prozor s poljima koja se ispunjavaju kako bi se dodao novi korisnik.

Ime – unosi se ime korisnika Prezime – unosi se prezime korisnika E-mail adresa – unosi se e-mail adresa korisnika Korisničko ime – unosi se korisničko ime Lozinka – unosi se lozinka za prijavu u program.

Kreiraj lozinku – opcija koja služi za automatsko generiranje snažne i jedinstvene lozinke.

Vanjska lozinka – unosi se vanjska lozinka koja je također potrebna za prijavu.

Aktivan – označava se da li je korisnik aktivan ili ne

**Popis dozvola** – navedeni su sve kategorije i potkategorije i potrebno je odabrati koje od njih će biti dostupne korisniku. Za odabir jedne ili više osoba potrebno je kliknuti na kvadratić pored imena. Opcija "sve" označava sve ispod navedene kategorije i potkategorije. **Odustani** – klikom na "odustani" kontakt se neće spremiti.

Spremi – klikom na "spremi" kontakt se sprema.

### POSTAVKE INFO PLOČE

#### Detalji prikaza

Odabirom ove opcije otvara se otvara popis potkategorija koje se nalaze na info ploči (Ročišta, Rokovi, Zadaci , Sastanci).

Za svaku potkategoriju moguće je definirati:

**Prikaži prethodnih dana** – upisuje se koliko dana unazad će se prikazivati obavijesti na info ploči za određenu potkategoriju **Prikaži budućih dana** - upisuje se koliko dana unaprijed će se prikazivati obavijesti na info ploči za određenu potkategoriju

**Odustani** – klikom na "odustani" postavke info ploče se neće spremiti. **Spremi** – klikom na "spremi" postavke info ploče se spremaju.

### POSTAVKE

#### Detalji prikaza

Odabirom ove opcije otvaraju se osnovne postavke gdje se podešava e-mail i račun.

#### POSTAVKE E-MAIL SERVERA:

Server – unosi se adresa e-mail servera Adresa – unosi se e-mail adresa na koju se žele primati e-mailovi Korisničko ime – unosi se korisničko ime Lozinka – unosi se lozinka

#### POSTAVKE RAČUNA:

Prebaci na račun svakog X u mjesecu – unosi se kojeg datuma u mjesecu se generiraju računi.
Cijena poziva po minuti – unosi se vrijednost koliko se naplaćuje poziv po minuti.
Aktivna stopa poreza – unosi se stopa poreza

**Odustani** – klikom na "odustani" postavke se neće spremiti. **Spremi** – klikom na "spremi" postavke se spremaju.

Datum posljednje izmjene: 01. srpnja 2017.godine